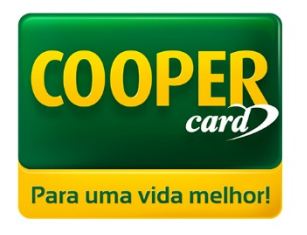

# Manual Portal Lojista

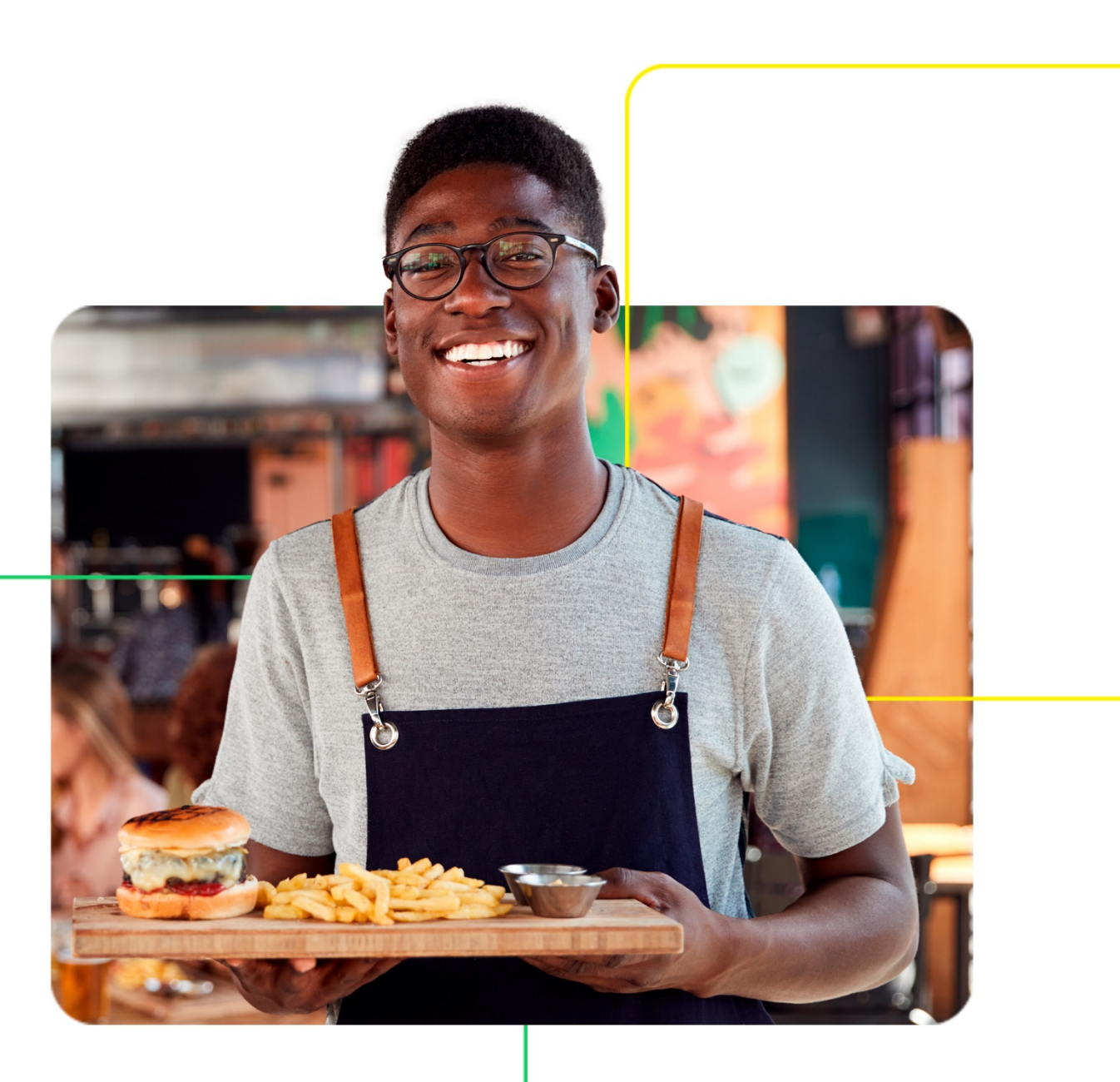

# Seja bem-vindo ao manual do novo Portal Lojista Cooper Card!

Nosso portal foi desenvolvido para que você aproveite todas as suas funções e facilidades de forma simples e intuitiva.

Para que você possa viver **uma nova experiência**, aprimoramos e adicionamos mais funcionalidades que foram desenvolvidas pensadas em suas necessidades, fazendo com que você tenha tudo o que precisa a poucos cliques de distância. Tudo isso com muita clareza e segurança!

O Portal Lojista Cooper Cardo é uma plataforma on-line, <u>www.coopercard.com.br/portallojista</u>, restrita e segura, disponibilizada através de login e senha para que a sua empresa faça a gestão de seus recursos administrados.

#### Dentro dele será possível:

- Retirar relatórios;
- Solicitar a antecipação de recebíveis;
- Visualizar os comprovantes de transações;
- Solicitar materiais, suporte, habilitação de maquininha, alteração de dados cadastrais e domicílio bancário;
- Gerenciar acessos.

Tudo foi pensando para tornar sua rotina mais ágil de forma simples e didática, mas caso ainda assim precise de ajuda, estaremos à disposição através dos nossos canais de atendimento.

COOP

Para uma vida m

#### Canais de atendimento:

Maringá e Região Metropolitana (44) 3220-5454 Demais Localidades 0800 0446263 © @coopercardbr 😭 /CooperCardBR

# Sumário

| Novidades                                       | 4  |
|-------------------------------------------------|----|
| Login e acesso                                  | 4  |
| Banner de Anúncios + Últimas Transações         | 5  |
| Alterar Dados Bancários                         | 6  |
| Solicitar Kit de Sinalização                    | 7  |
| Alteração de Dados Cadastrais                   |    |
| Acompanhar Solicitação                          | 9  |
| Gerenciar Acessos                               |    |
| Comprovantes de Transações                      |    |
| Antecipação de Recebíveis                       |    |
| Tutoriais                                       |    |
| Solicitar Habilitação de Maquininha             |    |
| Solicitar Suporte Cooper Card                   |    |
| QR Cooper                                       |    |
| Aplicativo POS                                  |    |
| Documentos                                      |    |
| O que mudou                                     | 19 |
| Venda online                                    |    |
| Total Vendido                                   |    |
| Total A Receber                                 |    |
| Total Recebido                                  |    |
| Relatório de Saque                              | 23 |
| Informe para DIRF anual                         |    |
| Detalhamento de funcionalidades                 | 25 |
| Como fazer login no novo portal?                | 25 |
| Esqueci minha senha, e agora?                   |    |
| Como fazer uma venda no novo portal?            |    |
| Como alterar os dados bancários da minha loja?  |    |
| Como solicitar Kit de Sinalização?              |    |
| Como alterar os dados cadastrais da minha loja? |    |
| Como acompanho minhas solicitações?             |    |
| Como gerencio os acessos da minha loja?         |    |
| Como consulto meus comprovantes digitais?       |    |

**COOPER** 

Para uma vida melhor!

| 41 |
|----|
| 43 |
| 44 |
| 45 |
| 46 |
| 47 |
| 48 |
| 49 |
| 52 |
| 56 |
|    |

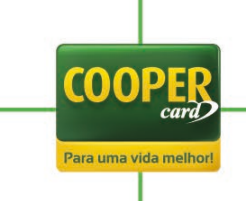

# **Novidades**

| COOPER Port           | tal Lojas Credenciadas Cooper Card                                        |  |
|-----------------------|---------------------------------------------------------------------------|--|
| Para uma vida melhori |                                                                           |  |
|                       | SETA REM-VINDO                                                            |  |
|                       | Faça o login e tenha acesso ao Portal Lojista                             |  |
|                       | Login: 🖲 Padrão 🔿 MEI                                                     |  |
|                       | CNPJ                                                                      |  |
|                       | CPF                                                                       |  |
|                       | Digite sua SENHA de acesso                                                |  |
|                       | ACESSAR                                                                   |  |
|                       | Esqueci minha senha                                                       |  |
|                       |                                                                           |  |
|                       |                                                                           |  |
| Sobre a               | a Cooper Card   Contato   Trabalhe conosco   Nossos produtos   🕇   COOPER |  |
|                       | - card                                                                    |  |
|                       |                                                                           |  |
|                       |                                                                           |  |

#### Login e acesso

O processo de login e senha será exclusivo para cada usuário, pois cada um terá seu próprio login. Então, além de informar o CNPJ e a senha, agora você terá que colocar seu CPF, de acordo com o gerenciamento de acessos. Lembrando que teremos uma aba própria para atender lojistas credenciados por CPF.

O sistema de recuperação de senha também foi refeito para deixar o processo inteiramente digital.

Veja detalhado em "Como fazer login no novo portal?"

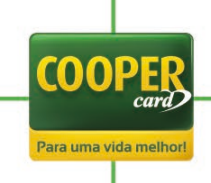

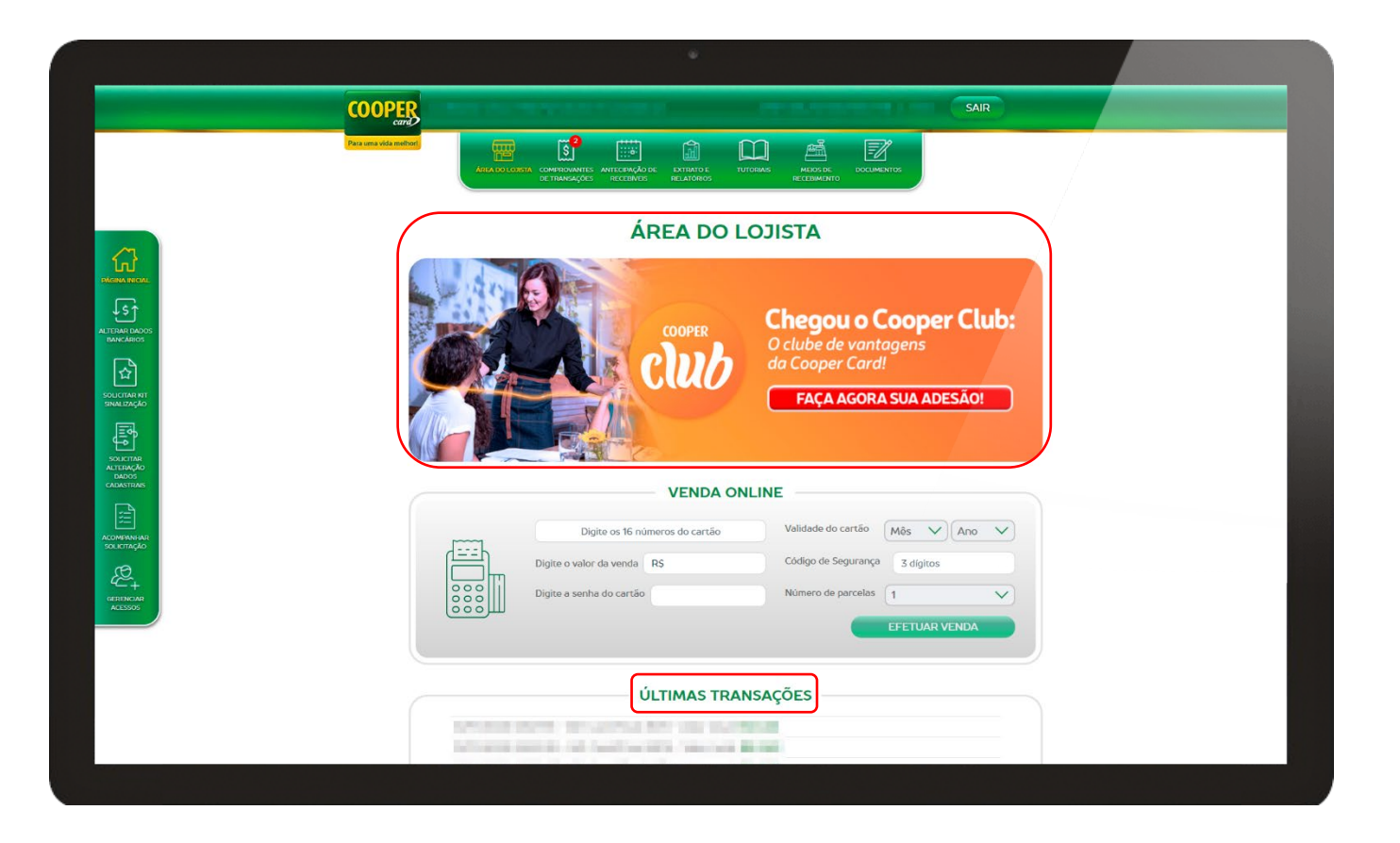

## Banner de Anúncios + Últimas Transações

Agora você terá acesso a um resumo das vendas feitas em sua loja em "Últimas Transações".

O banner rotativo nessa página será sempre atualizado, assim você sempre ficará por dentro das novidades Cooper Card.

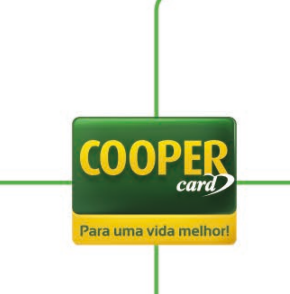

|                          | •                                                                                                    |  |
|--------------------------|----------------------------------------------------------------------------------------------------|--|
| COOPER                   |                                                                                                    |  |
| Para uma vida melhori    |                                                                                                    |  |
|                          | ALTERAR DADOS BANCÁRIOS                                                                                                    |  |
| DAGINA INSCIDI           |                                                                                                    |  |
|                          |                                                                                                    |  |
|                          | Agûncia: Dígito:<br>Conta: Dígito:                                                                                               |  |
| SINU IXAQAO              | ALTERAR                                                                                                    |  |
| SOLE INFO                | Termo de alteração de domicIlio bancário.  Declaro que concordo com o Termo de alteração de domicIlio bancário e quero continuar |  |
|                          | CONFIRMAR ALTERAÇÃO                                                                                                    |  |
| Е+<br>селономи<br>Асхосо |                                                                                                    |  |
|                          |                                                                                                    |  |
|                          |                                                                                                    |  |
|                          |                                                                                                    |  |

#### **Alterar Dados Bancários**

No novo processo de alteração de domicílio bancário você não precisará mais solicitar esse serviço por telefone ou e-mail, agora ele será feito totalmente online no portal.

Você precisará selecionar a loja que deseja alterar os dados bancários e, com a loja selecionada, será informado qual a conta atual cadastrada para ela. Basta **clicar em "Alterar"** e informar os **dados da nova conta**. Lembrando que a conta precisa ser de natureza jurídica e com a mesma titularidade da loja selecionada.

Logo após informar a nova conta, aceite o "Termo de alteração de domicílio bancário" e clique em "Confirmar alteração" e pronto, sua conta será alterada para o próximo repasse.

Veja detalhado em "Como alterar os dados bancários da minha loja?"

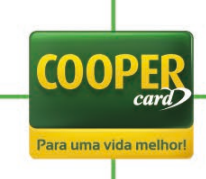

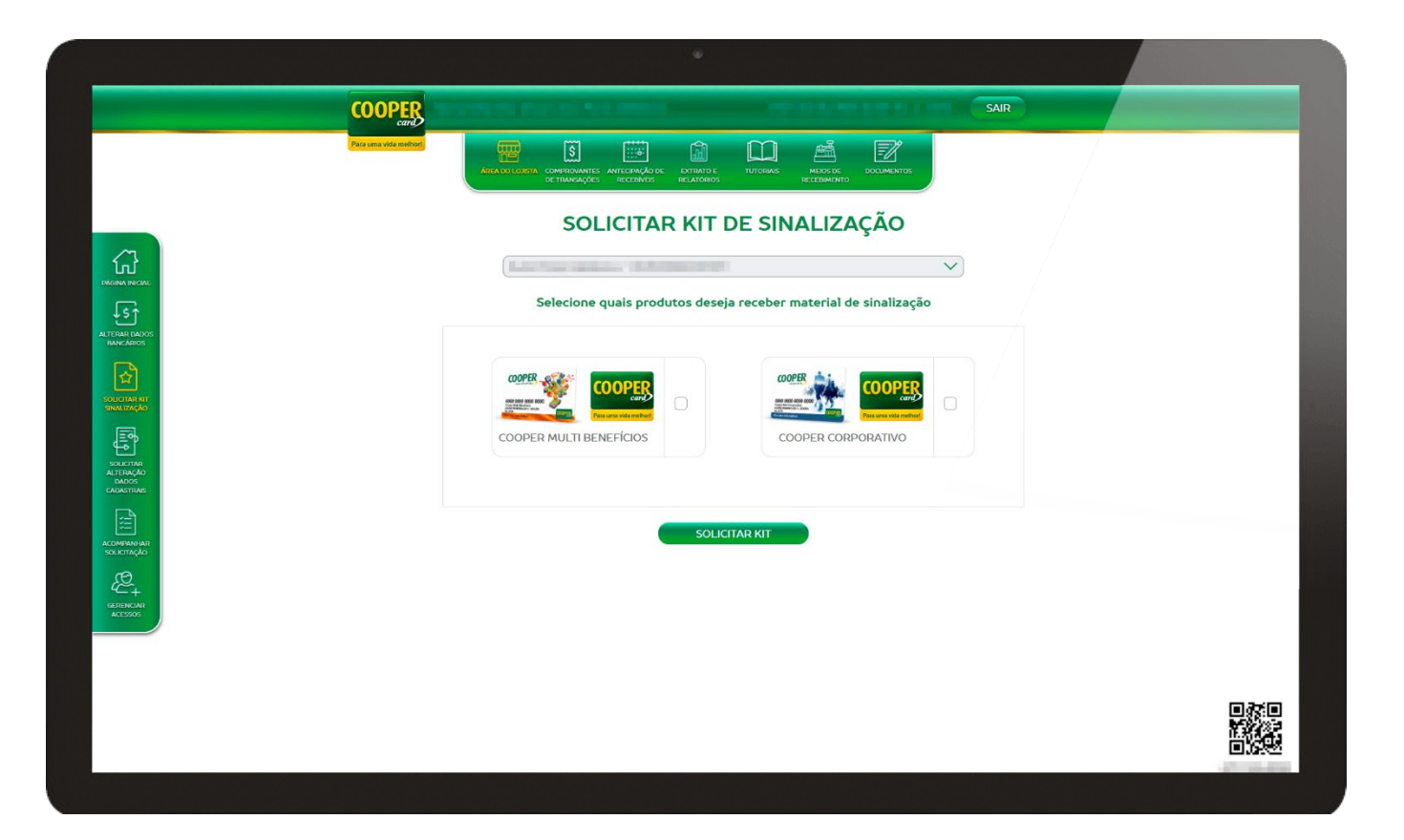

#### Solicitar Kit de Sinalização

Você poderá solicitar kit de sinalização de acordo com os produtos que estão habilitados para sua loja.

Para solicitar selecione a loja que deseja receber a identificação, depois quais adesivos deseja e todos serão enviados diretamente para sua loja.

Ao finalizar a solicitação você receberá um número de protocolo e poderá acompanhar sua solicitação no menu "<u>Acompanhar Solicitação</u>".

Veja detalhado em "<u>Como solicitar Kit de Sinalização</u>"

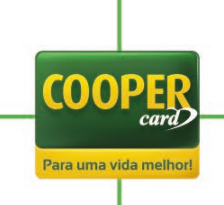

| COOPER                      |                                                                          |
|-----------------------------|--------------------------------------------------------------------------|
| Para uma vida methori       |                                                                          |
|                             | CONTRACTOR RECEIVES RELATIONS RELATIONS RECEIVED TO CONTRACT RECEIVED TO |
| ~                           | SOLICITAR ALTERAÇÃO DE DADOS CADASTRAIS                                  |
|                             |                                                                          |
|                             | Sobre a Empresa                                                          |
|                             | Nome Fantasia:                                                           |
| SOLICIMA RIT<br>SINGLIZZÇÂG | Razão Social:                                                            |
| F                           | Ramo de Atividade:                                                       |
| Allende<br>Info             | Incrição Municipat                                                       |
|                             | Incrição Estadual:                                                       |
|                             | Sobre o Responsável                                                      |
| GERENCIAN<br>ACESSOS        | Nome Completo:                                                           |
|                             | Telefone:                                                                |
|                             | E-mail:                                                                  |
|                             | Sobre o Endereço                                                         |
|                             | CEP: Logradouro:                                                         |
|                             |                                                                          |

#### Alteração de Dados Cadastrais

Para alterar os dados cadastrais da sua loja, selecione o que você deseja alterar. Ao selecionar serão apresentados os dados atuais cadastrados e você poderá alterar os campos editáveis. Cada bloco de alteração exige que um documento específico seja enviado, então, logo após fazer suas alterações, o sistema apresentará um pop-up com os documentos obrigatórios que precisam ser anexados.

A atualização cadastral deverá ser realizada pelo menos uma vez ao ano pelas lojas. Para isso o Portal irá solicitar uma renovação dos dados um ano após sua última atualização cadastral, desta forma sempre manteremos os dados atualizados.

É importante informar que as alterações cadastrais não são feitas de imediato, nosso setor de credenciamento fará uma conferência de todas as alterações e dos documentos enviados.

Ao finalizar a solicitação você receberá um número de protocolo e poderá acompanhar sua solicitação no menu "Acompanhar Solicitação".

Veja detalhado em "Como alterar os dados cadastrais da minha loja?"

COOP

Para uma vida me

|                                                       | ACOMPA                   | NHAR SO           |                           |                           |           |
|-------------------------------------------------------|--------------------------|-------------------|---------------------------|---------------------------|-----------|
| Data inicial                                          |                          | Data final        | ,·                        | FILTRAR                   |           |
| Tipo de servico                                       | Exibir somente           | Número do         | Data da<br>Solicitação    | Prazo para<br>atendimento | Avaliação |
| Solicitação de Kit de Sinalização –<br>Portal Lojista | Processando<br>Atribuído | (And and a second |                           | Sem SLA Definida          |           |
| Suporte Captura – POS Cooper<br>Card                  | Processando<br>Atribuído | 10.000            |                           | Sem SLA Definida          |           |
| Solicitação de Kit de Sinalização –<br>Portal Lojista | Processando<br>Atribuído | 100000            | Annas (anna)<br>Maria (an | Sem SLA Definida          |           |
| Solicitação de habilitação de<br>maquininha           | Processando<br>Atribuido | -                 | -                         | Sem SLA Definida          |           |
| Solicitação de habilitação de<br>maquininha           | Processando<br>Atribuído | 0.000             | and the state             | Sem SLA Definida          |           |

#### Acompanhar Solicitação

Nesta nova funcionalidade você poderá acompanhar o andamento de suas solicitações feitas no portal. Será possível ver o protocolo, tipo de solicitação, prazo para atendimento e avaliação.

Você terá acesso a uma listagem com as solicitações e seus devidos status, podendo variar entre "Processado", "Atribuído", "Pausado", "Encerrado" e "Finalizado".

Todas as solicitações com status "Encerrado" poderão ser avaliadas com estrelas, de acordo com a sua satisfação do nosso atendimento.

Veja detalhado em "<u>Como acompanho minhas solicitações?</u>"

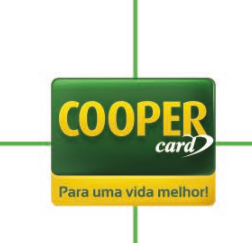

|                                                                                             | Para uma vida melhori |                                                                                                    |                                      |                                                      | =78                                                |                |  |
|---------------------------------------------------------------------------------------------|-----------------------|----------------------------------------------------------------------------------------------------|--------------------------------------|------------------------------------------------------|----------------------------------------------------|----------------|--|
|                                                                                             | Area oo               | COMPROVANTES<br>DE TRANSAÇÕES                                                                                                    | ANTECIPAÇÃO DE EXI<br>RECEDIVEIS REL | RATO E TUTORIAIS MEJOS DE DOCU<br>TORIOS RECEBIMENTO | IMENTOS                                            |                |  |
|                                                                                             |                       |                                                                                                    | GEREN                                |                                                      |                                                    |                |  |
|                                                                                             | Você po               | ode conceder aces                                                                                                    | sso à um ou mais u                   | suários de acordo com a necessidade                  | e levando em                                       |                |  |
| NL.                                                                                         | conside               | ração à política d                                                                                                    | e segurança da sua                   | empresa.                                             |                                                    |                |  |
| 005                                                                                         | Para ad               | licionar um usuári                                                                                                    | io, clique no botão                  | "Adicionar Usuário" abaixo.                          | 10.000                                             |                |  |
| S<br>S                                                                                      | "Altera               | r/Visualizar".                                                                                                    | os niveis de acess                   | o, selecione o nome do usuario e cliqu               | le em                                              |                |  |
|                                                                                             | Para ex               | cluir, selecione o I                                                                                                    | nome do usuário e                    | clique em "Excluir".                                 |                                                    |                |  |
| TP<br>D                                                                                     |                       |                                                                                                    |                                      |                                                      | N                                                  |                |  |
|                                                                                             |                       |                                                                                                    |                                      |                                                      | •                                                  |                |  |
|                                                                                             | Nome do usuário       | CPF                                                                                                    | Tipo de acesso                       | E-mail                                               | Alterar Acesso                                     | Excluir Acesso |  |
| e<br>O                                                                                      |                       |                                                                                                    |                                      |                                                      |                                                    |                |  |
| 1<br>0                                                                                      | STAL STREET           |                                                                                                    | 77.00                                | and a second second shift                            | the section in                                     | Autom (        |  |
| 1<br>0<br>25                                                                                | State States          |                                                                                                    | -                                    | and a result over a list of                          | da a linaka                                        | And a          |  |
| 1000<br>2000                                                                                |                       | in and a second second se |                                      |                                                      | No. of Contest                                     | -              |  |
| а<br>а<br>а<br>а<br>а<br>а<br>а<br>а<br>а<br>а<br>а<br>а<br>а<br>а<br>а<br>а<br>а<br>а<br>а |                       |                                                                                                    |                                      |                                                      | Alexa (Souther<br>March (Souther<br>March (Souther | ana<br>ana     |  |
| a<br>S                                                                                      |                       |                                                                                                    |                                      |                                                      | dia ar Taolas<br>Mara Picalas<br>Mara Taolas       |                |  |
| a An<br>S                                                                                   |                       |                                                                                                    |                                      |                                                      | da a Yaada<br>Mara Mada<br>Mara Mada               |                |  |
| a<br>Mit<br>O                                                                               |                       |                                                                                                    |                                      | ICIONAR USUÁRIO                                      | dara Sada<br>Mara Sada<br>Mara Sada                |                |  |
| n<br>20<br>20<br>20<br>20<br>20<br>20<br>20<br>20<br>20<br>20<br>20<br>20<br>20             |                       |                                                                                                    |                                      | ICIONAR USUÁRIO                                      | Alexan Yosahar<br>Mara Alexandra<br>Mara Alexandra |                |  |

#### **Gerenciar Acessos**

O novo portal comportará uma estrutura completa de gerenciamento de acessos. Agora o mesmo lojista poderá ter vários acessos para a mesma loja!

Haverá dois perfis principais: administrador master e operacional, em que a diferença entre eles é que o administrador master tem acesso total e irrestrito a todas as funcionalidades e menus dos portais, já o operacional terá um perfil editável e suas atividades e acessos pré-definidos.

Para criar um acesso basta selecionar para qual loja ele será criado, clicar em "Adicionar Usuário" ou "Alterar/Visualizar" e preencher o formulário de perfil.

Os perfis são vinculados ao CPF do usuário e poderão ser editados ou excluídos a qualquer momento por um perfil que tenha acesso para fazer essas alterações.

Veja detalhado em "Como gerencio os acessos da minha loja?"

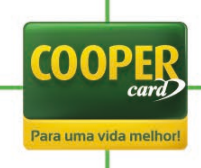

| Para uma vida melhori |                                              |                                                 | DOCUMENTOS          |  |
|-----------------------|----------------------------------------------|-------------------------------------------------|---------------------|--|
|                       | COMPROVANT                                   | E DE TRANSAÇÕ                                   | ES                  |  |
|                       | (in the time time                            |                                                 | V                   |  |
| E                     | xibir somente comprovantes recebidos entre   | e: <b>1 1 1 1 1 1 1 1 1 1 1 1 1 1 1 1 1 1 1</b> |                     |  |
|                       | _                                            | FILTRAR                                         |                     |  |
| 0                     |                                              |                                                 |                     |  |
| (i) Clique duas v     | ezes sobre uma transação para visualizar o o | comprovante                                     |                     |  |
| Recebida em           | Tipo de transação                            | Cartão / Final                                  | Valor               |  |
|                       |                                              |                                                 | -                   |  |
|                       |                                              |                                                 |                     |  |
|                       | lands a first in succession of the           | the law set                                     |                     |  |
| ALC: NOT THE OWNER    | NAME OF TAXABLE PARTY.                       | the spectrum.                                   |                     |  |
| Você possui C         | novas mensagens!                             |                                                 | <ul><li>↔</li></ul> |  |
|                       |                                              |                                                 |                     |  |
| ІМРЕ                  | IMIR EXPORTAR                                | ATUA                                            | LIZAR RELATÓRIO     |  |
|                       |                                              |                                                 |                     |  |
|                       |                                              |                                                 |                     |  |
|                       |                                              |                                                 |                     |  |
|                       |                                              |                                                 |                     |  |

#### **Comprovantes de Transações**

Além das "<u>Últimas Transações</u>" você também poderá conferir suas vendas simultaneamente por meio desta nova funcionalidade que lista todas as vendas feitas.

Os comprovantes já estarão dispostos em ordem cronológica, com o mais recente no topo. Caso você queira buscar por um período específico, basta selecionar a loja, o período e clicar em "Filtrar", assim você terá acesso aos comprovantes de acordo com os critérios do filtro.

É possível imprimir em PDF ou exportar em CSV a listagem das vendas que estão sendo apresentadas (filtradas ou não).

Junto com toda venda feita, disponibilizaremos no novo portal um comprovante digital para sua conferência. Basta clicar duas vezes sobre uma transação específica que a venda será detalhada e o comprovante estará disponível para download.

Veja detalhado em "Como consulto meus comprovantes digitais?"

COOPE

Para uma vida melh

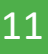

| Para uma vida melhori           | REA DO LOJISTA COMPROVANTES ANTECIPAÇÃO<br>DE TRANSAÇÕES ANTECIPAÇÃO | DE EXTRATO E TUTORIAIS<br>S RELATORIOS RE |               | / |  |
|---------------------------------|----------------------------------------------------------------------|-------------------------------------------|---------------|---|--|
|                                 | ANTECIPA                                                             | ÇÃO DE RECE                               | BÍVEIS        |   |  |
|                                 |                                                                      |                                           | V             |   |  |
| Da                              | ta inicial                                                           | Data final                                | FILTRAR       |   |  |
|                                 |                                                                      |                                           |               |   |  |
|                                 |                                                                      |                                           |               |   |  |
|                                 |                                                                      |                                           |               |   |  |
| Exibe a média de                | e dias antecipados com relação a                                     | o dia da consulta. 🚺 39                   |               |   |  |
| Exibe a média de                | e dias antecipados com relação ao                                    | o dia da consulta. (j) 39                 |               |   |  |
| Exibe a média de<br>Prev. Pgto. | e dias antecipados com relação ao<br>Descrição                       | o dia da consulta. (j 39<br>Valor Crédito | Valor Líquido |   |  |
| Exibe a média de<br>Prev. Pgto. | e dias antecipados com relação ao<br>Descrição                       | o dia da consulta. (j 39<br>Valor Crédito | Valor Líquido |   |  |
| Exibe a média de<br>Prez. Pgto. | e dias antecipados com relação ao<br>Descrição                       | o dia da consulta. ① 39<br>Valor Crédito  | Valor Líquido |   |  |
| Exibe a média de<br>Prev. Pato. | e dias antecipados com relação ao<br>Descrição                       | o dia da consulta. ① 39<br>Valor Crédito  | Valor Líquido |   |  |
| Exibe a média de<br>Pres. Pate. | e dias antecipados com relação ao<br>Descrição                       | o dia da consulta. () 39<br>Valor Crédito | Valor Liquido |   |  |
| Exibe a média de<br>Prev. Pato. | e dias antecipados com relação ar<br>Descrição                       | o dia da consulta. () 39<br>Valor Crédito | Valor Líquido |   |  |
| Exibe a média de                | o dias antecipados com relação a<br>Descrição                        | o dia da consulta. () 39<br>Valor Crédito | Vator Liquido |   |  |
| Exibe a média de                | e dias antecipados com relação ao<br>Descrição                       | o dia da consulta. () 39<br>Valor Crédito | Valor Liquido |   |  |
| Exibe a média de                | e dias antecipados com relação ao<br>Descrição                       | o dia da consulta. () 39<br>Valor Crédito | Valor Líquido |   |  |
| Exibe a média de                | e dias antecipados com relação ao                                    | o dia da consulta. () 39<br>Valor Crédito | Valor Liquido |   |  |
| Exibe a média de                | e dias antecipados com relação a<br>Descrição                        | o dia da consulta. () 39<br>Valor Crédito | Valor Liquido |   |  |
| Exibe a média de                | e dias antecipados com relação ao                                    | o dia da consulta. () 39<br>Valor Crédito | Valor Liquido |   |  |

#### Antecipação de Recebíveis

Com o novo portal é possível fazer antecipações de recebíveis de acordo com os seus critérios selecionados.

Para fazer o processo basta selecionar uma loja e escolher um período que deseja antecipar (ou seja, é preciso colocar as datas em que pretende ter o pagamento antecipado de todas as vendas feitas nesse intervalo).

Serão apresentadas todas as vendas que seriam pagas no período selecionado e todos os cálculos e valores.

Você poderá antecipar o total de acordo com o período e as regras da funcionalidade.

Para concluir a antecipação, é preciso validar um token que será enviado via e-mail ou SMS do usuário que está solicitando a antecipação e, logo após, confirmar a conta bancária.

Os prazos de pagamento serão confirmados via e-mail.

Veja detalhado em "Como faço uma antecipação pelo novo portal?"

COOP

Para uma vida me

|  | TUTORIAIS |  |
|--|-----------|--|
|  | TUTORIAL  |  |
|  | TUTORIAL  |  |
|  |           |  |
|  |           |  |

#### Tutoriais

Essa nova funcionalidade tem o intuito de proporcionar para o usuário o acesso a documentos instrucionais que podem ser sobre o portal, novos produtos, equipamentos e outros.

Serão disponibilizados arquivos em PDF que poderão ser visualizados online, baixados no computador ou impressos.

Veja detalhado em "Como acessar tutoriais e documentos no novo portal?"

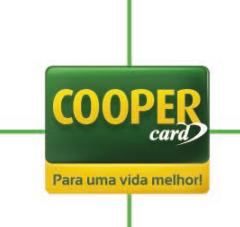

|                                        | COOPER                | and the second second   |                                            | SAIR                               |  |
|----------------------------------------|-----------------------|-------------------------|--------------------------------------------|------------------------------------|--|
|                                        | Para uma vida methori |                         |                                            |                                    |  |
|                                        |                       | DE TRANSAÇÕES RE        | CEENVEIS RELATORIOS RECER                  | мало                               |  |
|                                        |                       | SOLICITAR               | HABILITAÇÃO DE N                           | AQUININHA                          |  |
| EEE<br>NICTAR<br>SILITAÇÃO<br>QUIRENHA | Dos favos es          |                         | s lojas abaixo                             | clique om "Habilitar Solocionadas" |  |
|                                        | POI Tavoi, se         | Se estiver com dúvida s | obre onde encontrar o código do crede      | nciamento na maguininha,           |  |
| DUCITAR<br>UPORTE<br>IPER CARD         |                       |                         | <u>Clique Aqui e acesse nosso tutorial</u> |                                    |  |
| ତ୍ୟୁତି<br>ତିନ୍ତ୍ର<br>ସେନ୍ଟା            |                       | 94.90                   | cielo                                      | stope                              |  |
| <u>(</u>                               |                       |                         | CISIC                                      | Storie                             |  |
| ATTVO POS                              |                       |                         |                                            |                                    |  |
|                                        |                       | getnet                  | bin                                        | Sicredi                            |  |
|                                        |                       |                         |                                            |                                    |  |
|                                        |                       | p5qiz                   |                                            | POP                                |  |
|                                        |                       |                         |                                            |                                    |  |
|                                        |                       |                         | HABILITAR SELECIONADAS                     |                                    |  |
|                                        |                       |                         |                                            |                                    |  |
|                                        |                       |                         |                                            |                                    |  |

#### Solicitar Habilitação de Maquininha

Você pode fazer a habilitação de maquininhas POS no portal.

A habilitação da funcionalidade acontecerá de forma inteiramente digital, não sendo mais necessário o contato por telefone e-mail.

Para habilitar sua maquininha basta selecionar a loja e quais maquininhas deseja habilitar, dependendo do POS selecionado aparecerá um *POP UP* para que seja informado o código de cada maquininha.

Feito os passos basta clicar em "Habilitar Selecionadas" e aguardar que a habilitação seja feita.

Veja detalhado em "Como habilito minha maquininha pelo novo portal?"

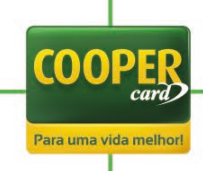

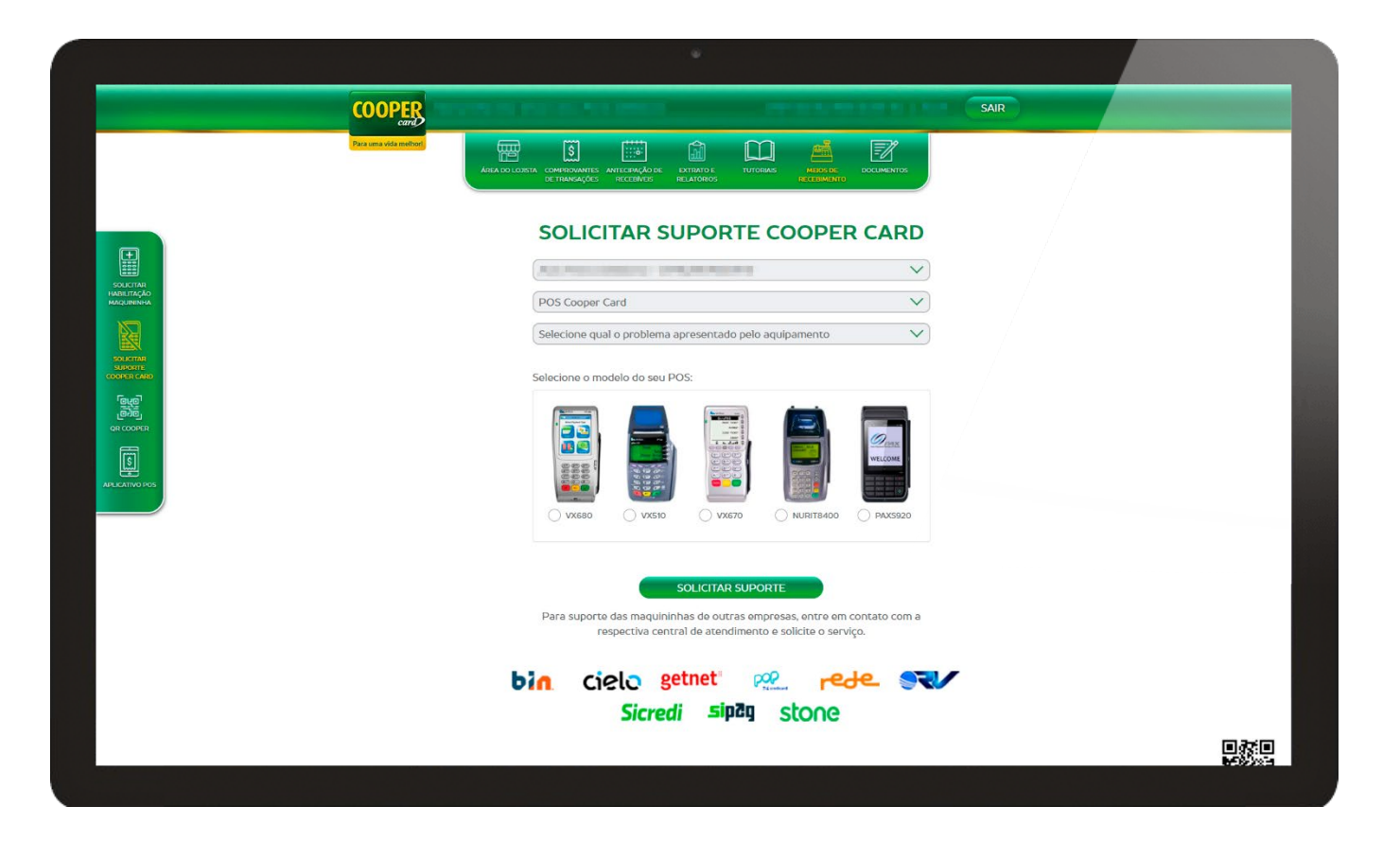

#### Solicitar Suporte Cooper Card

Você poderá solicitar suporte para POS no novo portal, não sendo mais necessário o contato telefônico.

Para fazer a solicitação de suporte, selecione a loja e o meio de captura (que pode variar entre POS Cooper Card, TEF e Maquininhas Parceiras). Dependendo do meio de captura selecionado será necessário informar o problema apresentado pelo aparelho.

Logo após cumprir todos os passos você deverá clicar em "Solicitar Suporte" e informar o endereço e a pessoa de referência para o atendimento.

Ao finalizar a solicitação você receberá um número de protocolo e poderá acompanhar sua solicitação no menu "<u>Acompanhar Solicitação</u>".

Veja detalhado em "Como solicito suporte de maquininha pelo novo portal?"

COOPE

Para uma vida melhor

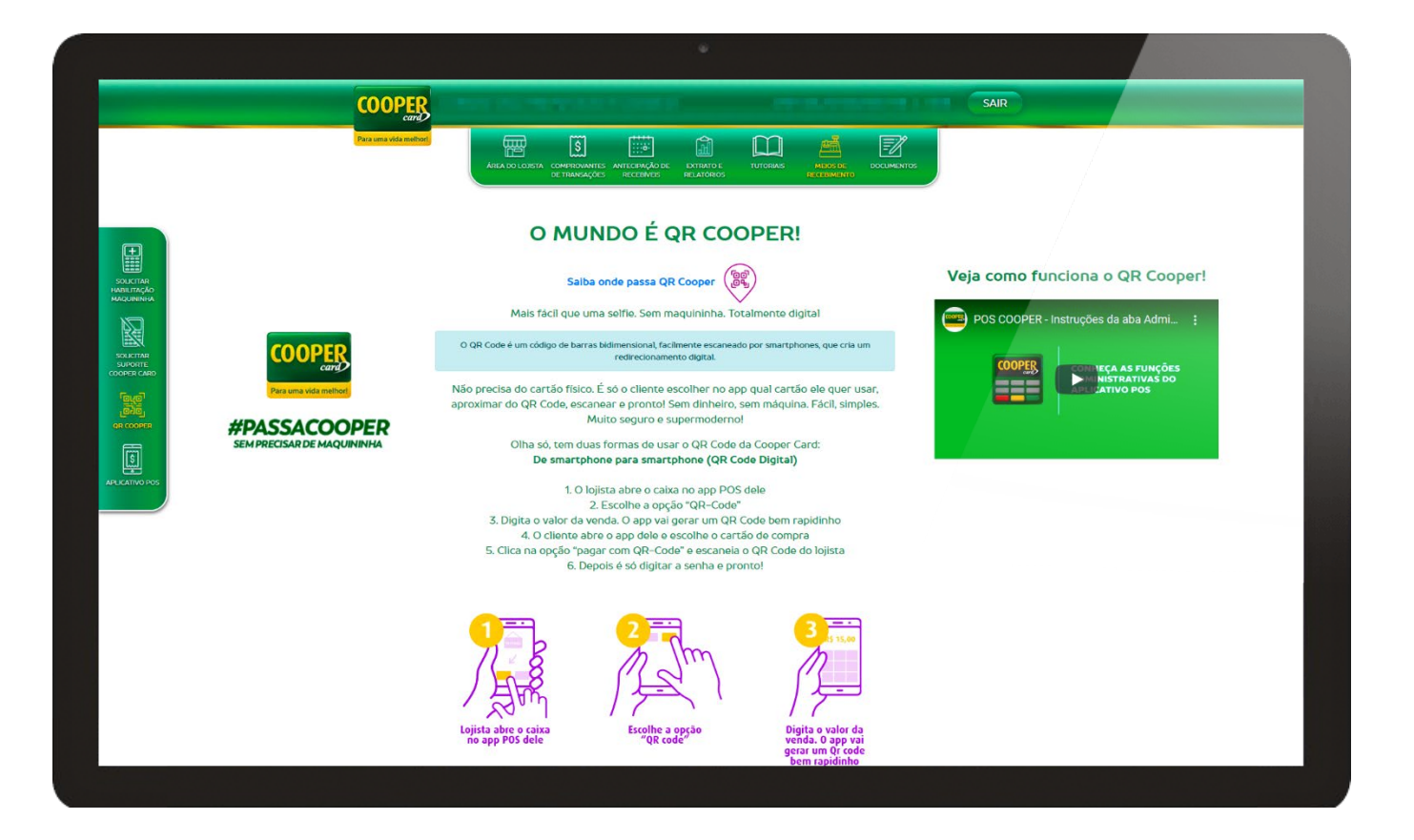

#### **QR** Cooper

Agora você terá acesso a uma página instrucional sobre o produto QR Cooper.

Nesta página será possível encontrar um passo a passo de como utilizar o pagamento por QR Code, além de um vídeo instrucional completo.

Veja detalhado em "Como funciona o QR Code?"

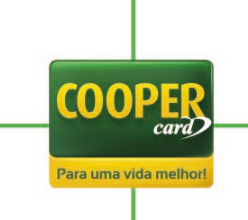

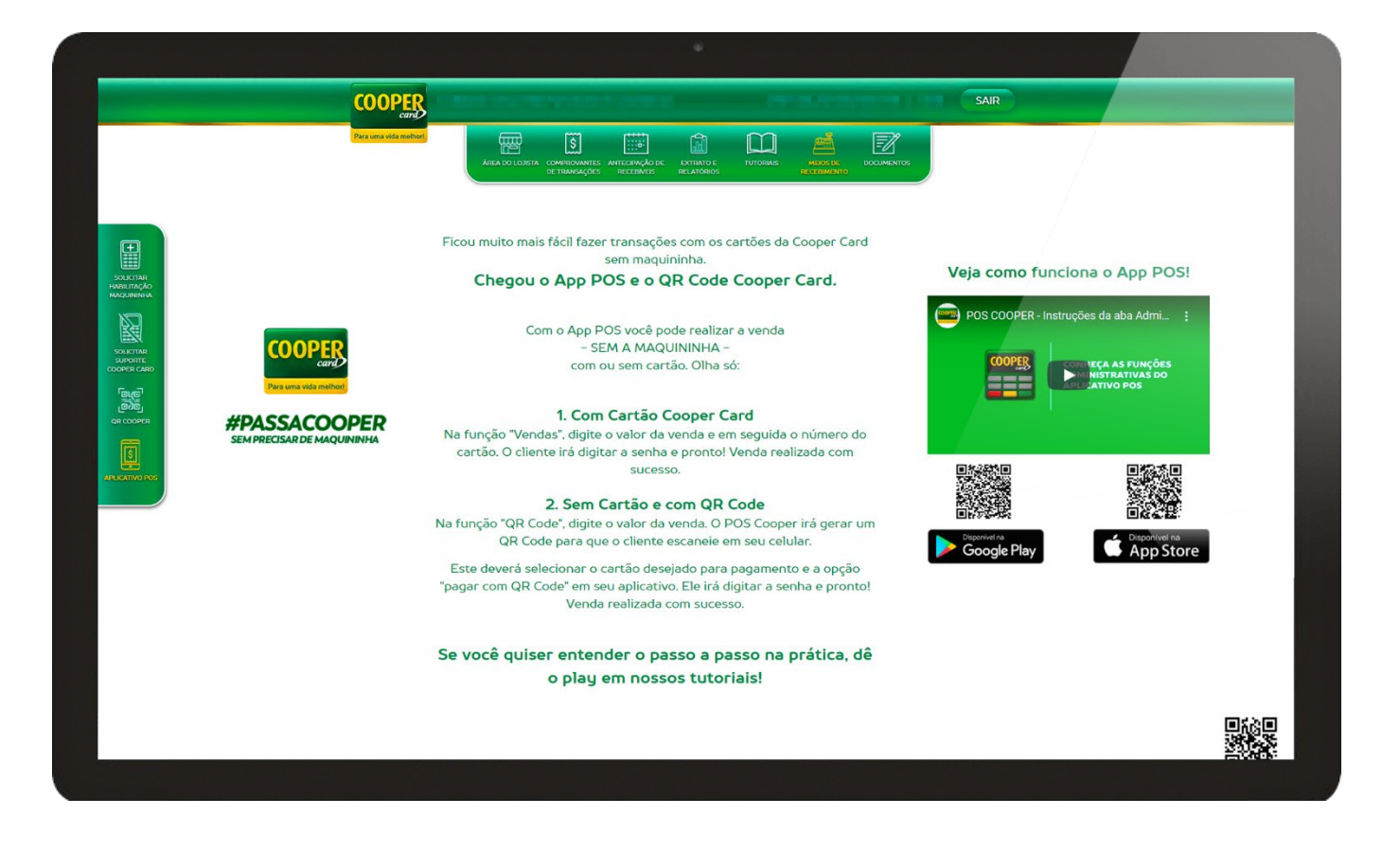

#### **Aplicativo POS**

Agora você terá acesso a uma página instrucional sobre o produto POS Cooper.

Nesta será possível acessar um passo a passo de como utilizar e os benefícios do aplicativo POS Cooper, além dos links para download e um vídeo completo sobre as funcionalidades do APP.

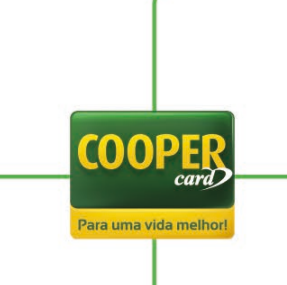

| AR .         | DE TRANSAÇÕES RECEN     | CÃO DE DUTRATO E<br>RELATÓRIOS | TUTORIAIS MEDOS DE<br>RECEDIMENTO |        |   |  |
|--------------|-------------------------|--------------------------------|-----------------------------------|--------|---|--|
|              | DO                      | OCUMENTOS                      |                                   |        |   |  |
|              |                         |                                |                                   |        |   |  |
| women        |                         |                                |                                   |        |   |  |
|              |                         |                                |                                   |        |   |  |
|              |                         |                                |                                   |        |   |  |
|              |                         |                                |                                   |        |   |  |
| Sobre a Coop | er Card   Contato   Tra | abalhe conosco                 | Nossos produtos                   | COOPER | 3 |  |
|              |                         |                                |                                   |        |   |  |

#### Documentos

Assim como em "<u>Tutoriais</u>", esta nova funcionalidade tem o intuito de proporcionar para o usuário o acesso a documentos, mas não instrucionais e sim cadastrais, podendo ser contratos, adicionais e outros.

Serão disponibilizados arquivos em PDF que poderão ser visualizados online, baixados no computador ou impressos.

Veja detalhado em "Como acessar tutoriais e documentos no novo portal?"

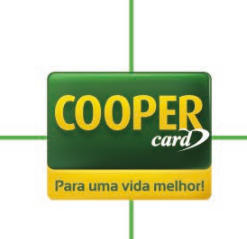

# O que mudou

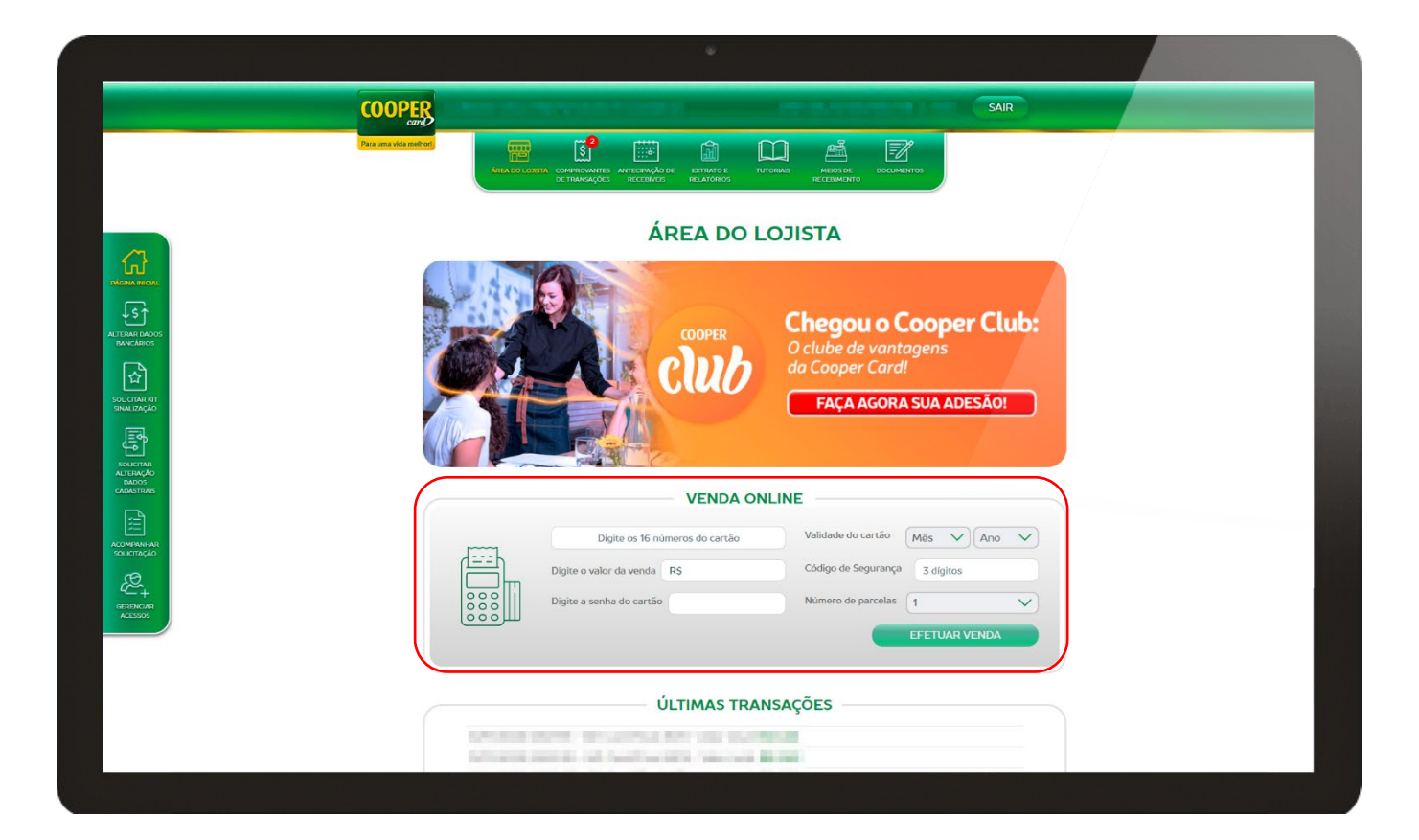

#### Venda online

Agora você poderá fazer venda online já na tela inicial do seu portal.

Para realizar suas vendas pelo novo portal é simples: basta informar os dados variáveis do cartão do cliente (n° do cartão, código de segurança, vencimento e senha), selecionar o número de parcelas e o valor da venda.

Veja detalhado em "Como fazer uma venda no novo portal?"

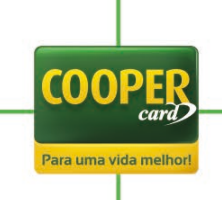

|                                                                                                    | COOPE              | 2    |           |                         |                   |                              |          |                     | cos r                     | IT.      | S/                 | AIR       |                 |  |
|----------------------------------------------------------------------------------------------------|--------------------|------|-----------|-------------------------|-------------------|------------------------------|----------|---------------------|---------------------------|----------|--------------------|-----------|-----------------|--|
|                                                                                                    | Para uma vida meth | ×    |           |                         | MTECIPAÇÃO DI     |                              | П        |                     |                           | 2<br>тос |                    |           |                 |  |
|                                                                                                    |                    |      |           |                         | т                 | OTAL                         | VEN      | DIDO                |                           |          |                    |           |                 |  |
| 7. NOIDO                                                                                                    |                    |      |           | in Carlo II             |                   |                              |          |                     |                           |          | ~                  |           |                 |  |
|                                                                                                    |                    |      | Dat       | a inicial               |                   | Data fin                     | nal      | ( 1881)             |                           | LTRAF    | 2                  |           |                 |  |
| DTAL.                                                                                                    |                    |      |           | Exil                    | )e.               |                              |          |                     | ~                         |          |                    |           |                 |  |
| EBIDO                                                                                                    |                    |      |           |                         |                   | _                            |          | -                   |                           |          |                    |           |                 |  |
| Salio de<br>ave                                                                                                    |                    |      |           | Total vendide           | o no peri         | <b>íodo</b> Ve               | endas no | débito              | Vendas no c               | rédit    | 0                  |           |                 |  |
|                                                                                                    | Status             | Data | Horário   | Total vendide           | Prev. Pgto.       | <b>íodo V</b> e              | endas no | débito              | Vendas no o<br>Modalidade | coc      | O<br>Valor Crédito | Taxa Adm  | Valor Liquido   |  |
|                                                                                                    | Status             | Data | Horário ( | Total vendide           | <b>o no per</b> i | <b>íodo</b> Ve<br>Data Pgto. | endas no | débito<br>Descrição | Vendas no o<br>Modalidade | cDC      | O<br>Valor Crédito | Taxa Adm  | Valor Líquido   |  |
| Pinto tot<br>MC Solity                                                                                                    | Status             | Data | Horário ( | Total vendid            | Prev. Pgto.       | <b>íodo</b> Ve<br>Data Pgto. | endas no | débito<br>Descrição | Vendas no o<br>Modalidade | cDC      | O<br>Valor Crédito | Taxa Adm  | Valor Líquido   |  |
|                                                                                                    | Status             | Data | Horário ( | Total vendide<br>Cartão | Prev. Pgto.       | <b>íodo</b> Ve<br>Data Pgto. | endas no | débito              | Vendas no o<br>Modalidade | cDC      | O<br>Valor Crédito | Taxa Adm  | a Valor Líquido |  |
|                                                                                                    | Status             | Data | Horário ( | Total vendide           | Prev. Pgto.       | <b>íodo</b> Ve<br>Data Pgto. | endas no | débito<br>Descrição | Vendas no o               | cDC      | o<br>Valor Crédito | Taxa Adm  | Valor Liquido   |  |
|                                                                                                    | Status             | Data | Horário   | Total vendid            | Prev. Pgto.       | <b>íodo</b> Ve               | endas no | débito<br>Descrição | Vendas no o               | CDC      | 0<br>Valor Crédito | Taxa Adm  | Valor Liquido   |  |
|                                                                                                    | Status             | Data | Horário ( | Total vendid            | Prev. Pgto.       | <b>íodo Ve</b><br>Data Pgto. | endas no | débito<br>Descrição | Vendas no o               | CDC      | O<br>Valor Crédito | Taxa Adır | Valor Líquido   |  |
|                                                                                                    | Status             | Data | Horário   | Total vendid            | Prev. Pgto.       | <b>Íodo V</b> e              | PDV      | Descrição           | Vendas no o               | CDC      | 0<br>Valor Crédito | Taxa Adır | Valor Líquido   |  |
|                                                                                                    | Status             | Data | Horário ( | Total vendid            | Prev. Pgto.       | <b>Íodo V</b> e              | PDV      | débito              | Vendas no o               | CDC      | O Valor Crédito    | Taxa Adm  | Valor Líquido   |  |
| S Crémo De Contra de Contra de Contr | Status             | Data | Horário   | Total vendid            | Prev. Pgto.       | <b>Íodo</b> Ve               | PDV      | débito              | Vendas no o               | CDC      | 0<br>Valor Crédito | Taxa Adm  | Valor Líquido   |  |

#### **Total Vendido**

O relatório "Extrato de Vendas" foi inteiramente refeito! O nome passa a ser "Total Vendido", mas a lógica do relatório continua a mesma, onde serão apresentadas as vendas feitas dentro do período selecionado. Este relatório foi visualmente refeito e passou por algumas atualizações em suas colunas na tabela de resultado.

O período máximo para consulta passou de sete para trinta dias. Agora teremos um resumo da pesquisa apresentado logo acima da tabela.

Outra novidade é o "Gráfico de Vendas", que ficará disposto abaixo da tabela de resultado e mostrará os valores vendidos de acordo com os dias de consulta.

Para fazer uma consulta basta selecionar a loja, o período desejado e o filtro das vendas que devem ser apresentadas, dividas entre "Total", "A receber" e "Recebido" e clicar em "Filtrar".

O resultado da consulta feita pode ser impresso em PDF ou exportado em CSV.

Veja detalhado em "Como consulto cada venda que fiz em minha loja?"

COOPE

Para uma vida me

| COO<br>Paramet | Arresthor                             |                                                                                                    |                                                                                                    |                                                                                                    | s MEROS DE                                                                                                    |                                                                                                    |  |
|----------------|---------------------------------------|----------------------------------------------------------------------------------------------------|----------------------------------------------------------------------------------------------------|----------------------------------------------------------------------------------------------------|----------------------------------------------------------------------------------------------------|----------------------------------------------------------------------------------------------------|--|
|                |                                       | DE TRANSAÇÕES                                                                                                    | RECEDINES                                                                                                    |                                                                                                    |                                                                                                    |                                                                                                    |  |
|                |                                       |                                                                                                    | 101                                                                                                    |                                                                                                    | EDER                                                                                                    |                                                                                                    |  |
|                |                                       |                                                                                                    |                                                                                                    |                                                                                                    |                                                                                                    | ×                                                                                                    |  |
|                |                                       |                                                                                                    |                                                                                                    |                                                                                                    |                                                                                                    | •                                                                                                    |  |
|                | Data in                               | icial                                                                                                    |                                                                                                    | Data final                                                                                                    | <b></b>                                                                                                    | FILTRAR                                                                                                    |  |
|                |                                       |                                                                                                    |                                                                                                    |                                                                                                    |                                                                                                    |                                                                                                    |  |
|                |                                       |                                                                                                    | Refere                                                                                                    | nte a: 💿 Vendas                                                                                                    | ◯ Saques                                                                                                    |                                                                                                    |  |
|                |                                       |                                                                                                    | Visualizar p                                                                                                    | or: 🔘 Fechamente                                                                                                    | 🔿 🔿 Transaçã                                                                                                    | io                                                                                                    |  |
|                | Período de Fechamento                 | Prey Paoto                                                                                                    | Valor Bruto                                                                                                    | Tava Administrativa                                                                                                    | Valor Liquido                                                                                                    | Tino                                                                                                    |  |
|                | r enous de l'échaments                | ries, roges.                                                                                                    |                                                                                                    |                                                                                                    | TUIOI EXQUIDO                                                                                                    |                                                                                                    |  |
|                | Construction of the local division of |                                                                                                    | and the second second                                                                                                    | No. of Concession, Name                                                                                                    | And in case of                                                                                                    | CONTRACTOR AND A DESCRIPTION                                                                                    |  |
|                | Contraction of the local              | Concession in the local division of the local division of the loca |                                                                                                    | and the second                                                                                                    | -                                                                                                    | A REAL PROPERTY AND A REAL PROPERTY.                                                                            |  |
|                | ALCOHOLD AN AD ADDRESS                | 10000                                                                                                    | -                                                                                                    | 100.000                                                                                                    | 101.000                                                                                                    | A second second second                                                                                          |  |
|                |                                       |                                                                                                    |                                                                                                    | All the second second sec | 100.000                                                                                                    | The second second second second second second second second second second second second second second second se |  |
|                | the state and the state and           | 1.000                                                                                                    | -                                                                                                    | 100.00                                                                                                    | 10.0                                                                                                    | a set of the second set                                                                                         |  |
|                | Report and American                   | 1                                                                                                    | and the second second                                                                                                    | 1000                                                                                                    | Manager and Party of Street of Street of Stree | to the loss the beauties and                                                                                    |  |
|                | territorian consideration             |                                                                                                    | -                                                                                                    | 100.000                                                                                                    | 1000                                                                                                    | to the lot of the second line                                                                                   |  |
|                | A DOM NO. OF THE OWNER                | 1.000                                                                                                    | and the second second                                                                                                    | in the                                                                                                    | And a second second                                                                                                    | the same links where the same lines in the                                                                      |  |
|                |                                       | 10                                                                                                    | and the second second s |                                                                                                    |                                                                                                    | The second second second second second second second second second second second second second second second se |  |
|                | Contraction of the local division of  |                                                                                                    | B                                                                                                    | 1000                                                                                                    | Married Married                                                                                                    | and the set of the set of the                                                                                   |  |
|                | 1.0000.000 0.000.0000                 | a second second                                                                                                    | And in case of                                                                                                    | -                                                                                                    | and the second second                                                                                                    | with an an an and an and                                                                                        |  |
|                | Contractions in the local second      | i ristimust                                                                                                    | -                                                                                                    | 100.000                                                                                                    | And a second second                                                                                                    | ter das spectrum descentigines (                                                                                |  |
|                |                                       |                                                                                                    |                                                                                                    |                                                                                                    |                                                                                                    |                                                                                                    |  |
|                | IMPRIMIR                              |                                                                                                    | PORTAR                                                                                                    |                                                                                                    | (                                                                                                    | SOLICITAR ANTECIPAÇÃO                                                                                           |  |
|                |                                       |                                                                                                    |                                                                                                    |                                                                                                    |                                                                                                    |                                                                                                    |  |
|                |                                       |                                                                                                    |                                                                                                    |                                                                                                    |                                                                                                    |                                                                                                    |  |
|                |                                       |                                                                                                    |                                                                                                    |                                                                                                    |                                                                                                    |                                                                                                    |  |

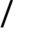

#### **Total A Receber**

O "Relatório de Pagamentos" foi inteiramente refeito. O nome passa a ser "Total a Receber" e a lógica do relatório continua a mesma, em que serão apresentados os agrupamentos que serão pagos dentro do período selecionado. Este relatório foi visualmente refeito e teve algumas atualizações em suas colunas na tabela de resultado.

Para fazer a consulta basta selecionar a loja, o período desejado e clicar em "Filtrar". Logo em seguida será apresentado uma tabela com o resultado.

O resultado da consulta feita pode ser impresso em PDF ou exportado em CSV.

Veja detalhado em "Como consulto as vendas que tenho para receber?"

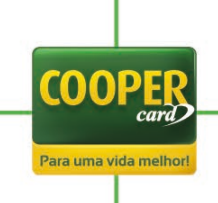

|                | COOPER                                                                                                    |  |
|----------------|----------------------------------------------------------------------------------------------------|--|
|                |                                                                                                    |  |
|                | DE HOMONAUES HELEBYEDS HELEBYEDS HELEBYEDS                                                                                              |  |
|                | TOTAL RECEBIDO                                                                                                    |  |
|                |                                                                                                    |  |
| <u>3</u>       |                                                                                                    |  |
| TAL A<br>TEBER | Data inicial Data final III HILIRAR                                                                                                    |  |
| D,             | Banco                                                                                                    |  |
|                | Transação Documento Previsão Repasse Data Repasse Movimento Data Movimento Valor Débito/Crédito Transação Baixa Motivo Baixa Observação |  |
| \$             | where we assume that where we assume that where any                                                                                     |  |
| ÚRIO DE<br>QUE | where on the same party of the same party of the same party of the same                                                                 |  |
| 5              | server on an and an an an an an an an an an an an an an                                                                                 |  |
| ME DIRF<br>NAL |                                                                                                    |  |
|                | IMPRIMIR EXPORTAR                                                                                                    |  |
|                |                                                                                                    |  |
|                |                                                                                                    |  |
|                |                                                                                                    |  |
|                |                                                                                                    |  |
|                | Sobre a Cooper Card   Contato   Trabalhe conosco   Nossos produtos   🛉   COOPER                                                         |  |
|                | vary-                                                                                                    |  |

#### **Total Recebido**

O "Relatório Financeiro" foi inteiramente refeito. O nome passa a ser "Total Recebido" e a lógica do relatório continua a mesma: serão apresentados os agrupamentos das vendas que já foram pagas dentro do período selecionado. Este relatório foi visualmente refeito e teve algumas atualizações em suas colunas na tabela de resultado.

Para fazer a consulta basta selecionar a loja, o período desejado e clicar em "Filtrar", logo em seguida será apresentado uma tabela com o resultado.

Para ter uma visão detalhada de cada agrupamento de pagamento, basta clicar em "Detalhar" para visualizar todas as transações que compõe o pagamento.

O resultado da consulta feita pode ser impresso em PDF ou exportado em CSV.

Veja detalhado em "Como consulto as vendas que já recebi?"

COOPE

Para uma vida mel

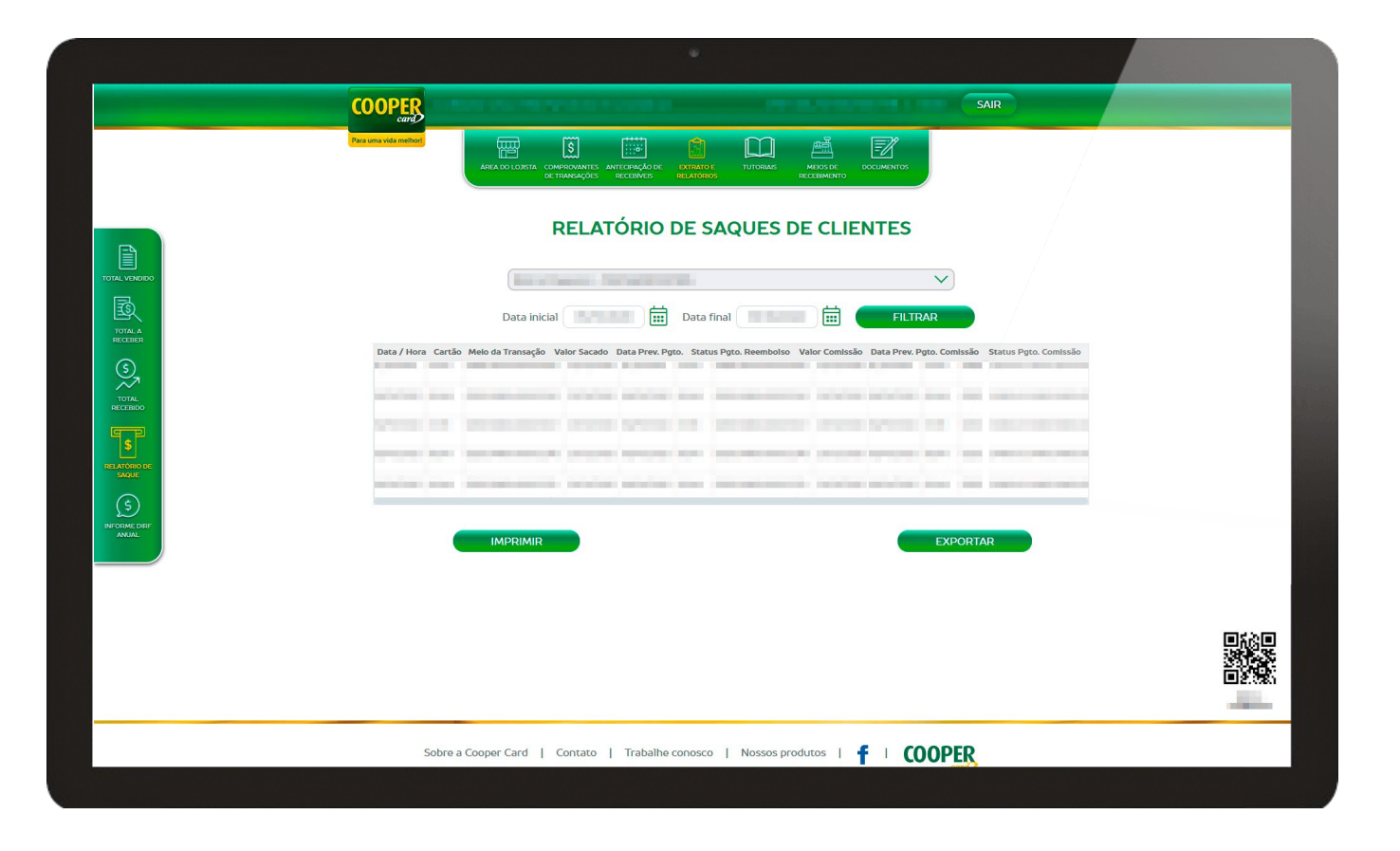

#### **Relatório de Saque**

O "Relatório de Saque" foi inteiramente refeito. O nome e a lógica do relatório continuam os mesmos: serão apresentados os saques de clientes feitos em sua loja, com previsão de reembolso e todas as demais funcionalidades.

Este relatório não teve mudanças nas colunas da tabela do resultado.

Para realizar a consulta basta selecionar a loja, o período desejado e clicar em "Filtrar". Logo em seguida você verá uma tabela com o resultado.

O resultado da consulta feita pode ser impresso em PDF ou exportado em CSV.

Veja detalhado em "Como consulto o relatório de saques?"

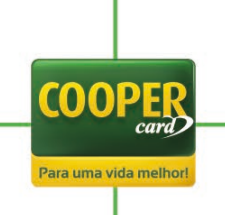

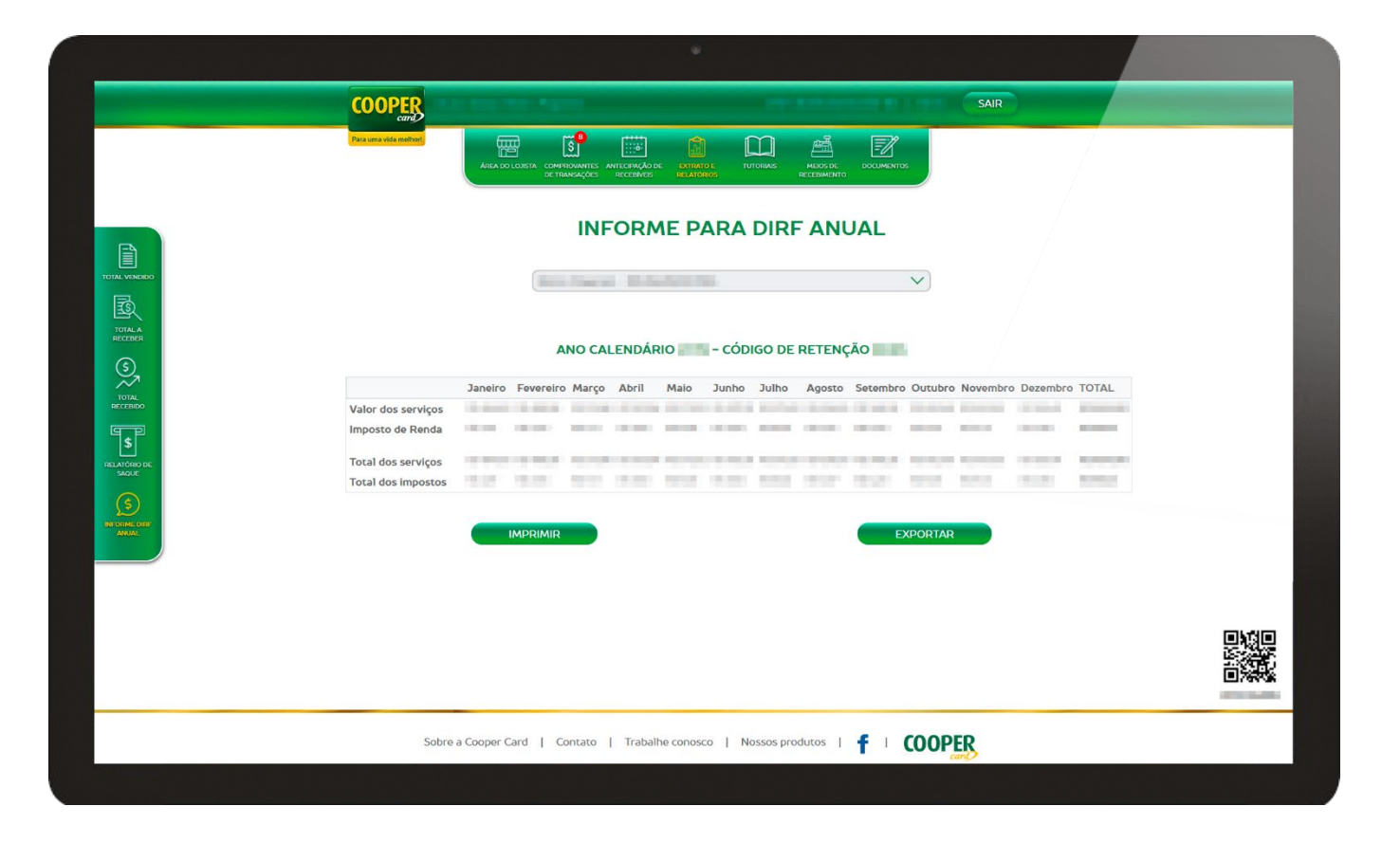

#### Informe para DIRF anual

O relatório "Informe para DIRF anual" teve apenas uma atualização visual.

O documento manteve sua estrutura para atender as necessidades específicas.

Para realizar a consulta basta selecionar a loja em que deseja ter acesso ao relatório referente ao ano anterior.

O resultado da consulta feita pode ser impresso em PDF ou exportado em CSV.

Veja detalhado em "Como consulto minha DIRF anual?"

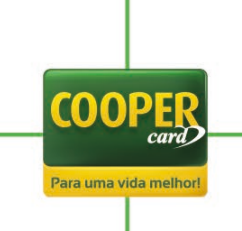

# **Detalhamento de funcionalidades**

#### Como fazer login no novo portal?

Primeiro você terá que acessar o link do portal, que pode ser encontrado no site da Cooper Card (<u>www.coopercard.com.br</u>) em "Portais de Acesso". Clique em "Portal Lojas Credenciadas":

| Portais de Acesso -       | One |
|---------------------------|-----|
| Portal Usuário            |     |
| Portal Empresa            |     |
| Portal Emissor Co-Branded |     |
| Portal Lojas Credenciadas |     |

Na tela de login, em caso de lojista credenciado por CNPJ, informe o CNPJ da sua loja, o CPF do usuário e a senha cadastrada:

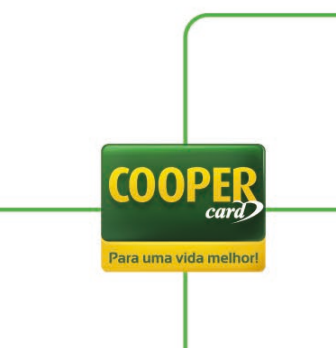

| SEJA BEM-VINDO                                |
|-----------------------------------------------|
| Faça o login e tenha acesso ao Portal Lojista |
| Login: 🔘 Padrão 🔵 MEI                         |
| СNРЈ                                          |
| CPF                                           |
| Digite sua SENHA de acesso                    |
| ACESSAR                                       |
| Esqueci minha senha                           |

Caso seja um lojista MEI credenciado via CPF, basta selecionar a opção "MEI" e informar o CPF do cadastro da empresa. O CPF e a senha seguem sendo os cadastrados para aquele usuário:

| SEJA BEM-VINDO                                |
|-----------------------------------------------|
| Faça o login e tenha acesso ao Portal Lojista |
| Login: 🔵 Padrão 🔘 MEI                         |
| CPF MEI                                       |
| CPF Usuário                                   |
| Digite sua SENHA de acesso                    |
| ACESSAR                                       |
| Esqueci minha senha                           |

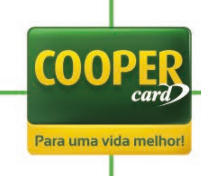

## Esqueci minha senha, e agora?

| SEJA BEM-VINDO                                |
|-----------------------------------------------|
| Faça o login e tenha acesso ao Portal Lojista |
| Login: 🔘 Padrão 🔵 MEI                         |
| СИРЈ                                          |
| CPF                                           |
| Digite sua SENHA de acesso                    |
| ACESSAR                                       |
| Esqueci minha senha                           |

Na tela de login do novo portal clique em "Esqueci minha senha":

Informe o CNPJ e o CPF do usuário. Caso o usuário seja MEI, informe o CPF credenciado no lugar do CNPJ:

| Informe o <i>CPF</i>    |           |
|-------------------------|-----------|
| CPF                     |           |
| . Informe o <i>CNPJ</i> |           |
| СИРЈ                    |           |
|                         | CONTINUAR |
|                         |           |

Selecione o canal em que deseja receber o token de validação, podendo ser e-mail ou SMS, e logo após valide o token:

| RECUPERAR SENHA                                                       |
|-----------------------------------------------------------------------|
|                                                                       |
| 1. Selecione a forma como deseja receber o <i>Código Verificador.</i> |
| Receber Código Verificador por SMS no número de celular cadastrado.   |
| Receber Código Verificador no E-MAIL cadastrado.                      |
| ENVIAR CÓDIGO                                                         |
|                                                                       |
| 2. Digite o <i>Código Verificador.</i>                                |
| ******                                                                |
| VALIDAR CÓDIGO                                                        |
| VOLTAR CONTINUAR                                                      |

Tendo validado o token, basta criar a nova senha de acesso atendendo aos critérios solicitados - oito caracteres alfanuméricos:

|                            | <b>CRIAR SENHA DE ACESSO</b>                                                                                              |                    |
|----------------------------|----------------------------------------------------------------------------------------------------|--------------------|
|                            | Você precisará criar uma nova senha de acesso para o portal.<br>Sua senha deve ter exatamente 8 caracteres alfanuméricos. |                    |
| 3. Digite                  | sua <b>Nova Senha</b> .                                                                                                   |                    |
|                            |                                                                                                    |                    |
| 4. Redig                   | ite sua <b>Nova Senha</b> .                                                                                               |                    |
|                            |                                                                                                    |                    |
|                            | CONTINUAR                                                                                                    |                    |
| <sup>-</sup> eito, senha a | lterada com sucesso!                                                                                                    |                    |
| 28                         |                                                                                                    | <br>COOPER<br>card |

#### Como fazer uma venda no novo portal?

Em "Página Inicial" no menu "Área do Lojista" haverá um box para a realização de vendas online. Para fazer este processo é necessário informar os 16 dígitos do cartão, o valor da venda, o código de segurança (O CVV que fica atrás do cartão), a validade do cartão e o número de parcelas. Feito todos os passos basta clicar em "Efetuar Venda" e pronto:

|       | AREA DO L                      | UJISTA              |               |
|-------|--------------------------------|---------------------|---------------|
|       | VENDA ON                       | LINE                |               |
| ····· | Digite os 16 números do cartão | Validade do cartão  | Mês V Ano V   |
|       | Digite o valor da venda R\$    | Código de Segurança | 3 dígitos     |
| 000   | Digite a senha do cartão       | Número de parcelas  | 1 ~           |
| سرووو |                                |                     | EFETUAR VENDA |

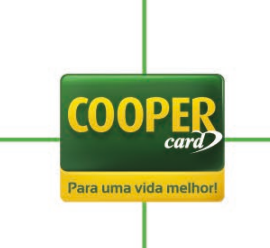

# Como alterar os dados bancários da minha loja?

Em "Alterar Dados Bancários" no menu "Área do Lojista" você precisará fazer uma validação do token:

| <b>CONFIRMAR DADOS</b>                                                                                                    |
|----------------------------------------------------------------------------------------------------|
| Por motivos de segurança lhe enviaremos um código de verificação                                                                                  |
| Selecione a forma como deseja receber o <i>Código Verificador.</i>                                                                                |
| <ul> <li>Receber Código Verificador por SMS no número de celular cadastrado.</li> <li>Receber Código Verificador no E-MAIL cadastrado.</li> </ul> |
| Digite o <b>Código Verificador.</b>                                                                                                    |
| ******                                                                                                    |
| VALIDAR CÓDIGO                                                                                                    |
| CONTINUAR                                                                                                    |

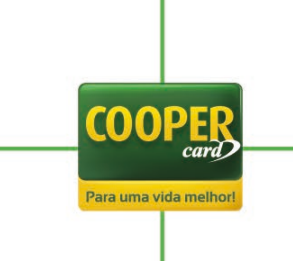

Após a validação do token será necessário escolher a loja desejada e, logo em seguida, será apresentada a conta cadastrada atualmente. Para fazer a alteração você deverá clicar em "Alterar":

| ALTERAR DADOS BAN                                      | CÁRIOS                          |
|--------------------------------------------------------|---------------------------------|
|                                                        | ~                               |
|                                                        | ×                               |
| Agência: Díg                                           | ito:                            |
| Conta:                                                 | ito:                            |
| ALTERAR                                                |                                 |
| <u>Termo de alteração de domicílio ban</u>             | cário.                          |
| Declaro que concordo com o Termo de alteração de domic | ílio bancário e quero continuar |
| CONFIRMAR ALTERAÇÃO                                    |                                 |

Após clicar em "Alterar" aparecerá um *POP UP* para que a nova conta seja informada: escolha o banco e em seguida informe os dados da agência, conta e os dígitos, caso tenha, e clique em "Confirmar":

| P | conta deve ser de natureza ju<br>Preencha seus | <b>rídica</b> com <b>titularidade do mesmo CN</b><br>dados bancários abaixo. | PJ. |
|---|------------------------------------------------|------------------------------------------------------------------------------|-----|
|   | Banco:                                         | $\checkmark$                                                                 |     |
|   | Agência:                                       | Dígito:                                                                      |     |
|   | Conta:                                         | Dígito:                                                                      |     |
|   |                                                | ONFIRMAR                                                                     |     |

COOF

Para uma vida melhor

Após preencher os dados bancários e confirmar, aceite o termo de alteração de domicílio bancário e clique em "Confirmar Alteração" para concluir o processo:

|           | ALTERAR DADOS BANCÁRIOS         |                                                         |  |  |  |
|-----------|---------------------------------|---------------------------------------------------------|--|--|--|
| Selecione | uma das lojas abaixo            | V                                                       |  |  |  |
|           |                                 |                                                         |  |  |  |
|           | Banco: Itau                     |                                                         |  |  |  |
|           | Agência: 1000                   | Digito: 2                                               |  |  |  |
|           | <b>Conta:</b> 5432              | Digito: 1                                               |  |  |  |
|           | <                               |                                                         |  |  |  |
|           | Termo de altera                 | ção de domicílio bancário.                              |  |  |  |
|           | Declaro que concordo com o Term | 10 de alteração de domicílio bancário e quero continuar |  |  |  |
|           | CONFIR                          | MAR ALTERAÇÃO                                           |  |  |  |

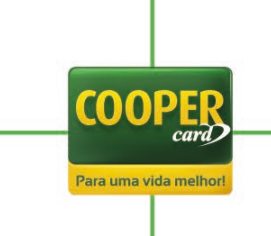

#### Como solicitar Kit de Sinalização?

Em "Solicitar Kit Sinalização" no menu "Área do Lojista" basta selecionar a loja que deseja receber a identificação e os produtos, de acordo com os que estão credenciados em sua loja.

Alguns produtos tem adesivos próprios, então ao lado de cada cartão está um exemplo do adesivo.

Depois de selecionar os adesivos que deseja receber, basta clicar em "Solicitar Kit".

| fermi Paparier - IntOrbil Polocient.<br>Selecione quais produtos des | eja receber material de sinalização |
|----------------------------------------------------------------------|-------------------------------------|
| COOPER MULTI BENEFÍCIOS                                              | COOPER CORPORATIVO                  |
| COOPER GIFT                                                          | COOPER GFT PLUS                     |
| COOPER AJUDA DE CUSTO                                                |                                     |

Após a confirmação da solicitação do kit será gerado um protocolo e nossa equipe fará o atendimento:

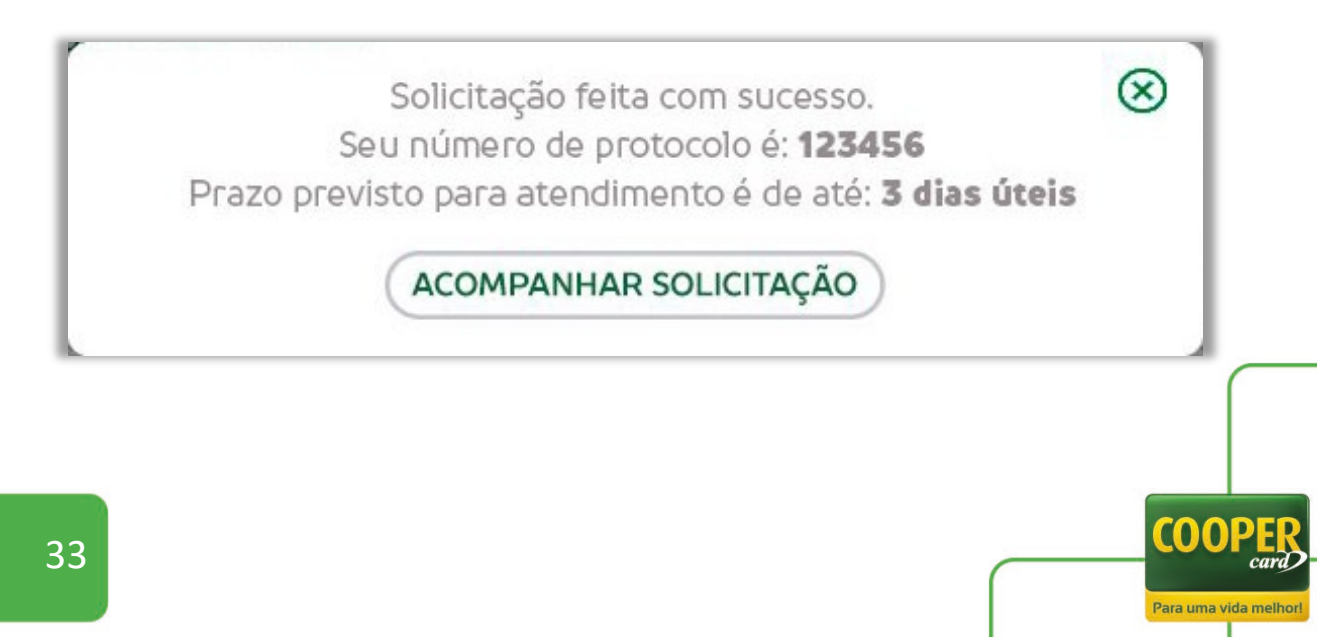

#### Como alterar os dados cadastrais da minha loja?

Em "Solicitar Alteração de Dados Cadastrais" no menu "Área do Lojista" você deverá escolher a loja e, logo em seguida, serão apresentados os dados cadastrais alteráveis da loja, já preenchidos com os dados atuais. Para alterar basta substituir ou preencher um dos dados do formulário e em seguida clicar em "Alterar":

| Report of                                                                                                    | Constant Sector.                  | ` |
|----------------------------------------------------------------------------------------------------|-----------------------------------|---|
| Sobre a Empr                                                                                                    | esa                               |   |
| Neuroinende inc                                                                                                    | a Tapata                          |   |
| Hardschuld, House                                                                                                  | de las Agentes Contemp            |   |
| Ramo de Atividade:                                                                                                 | Alleria di San                    | ~ |
| Natureza Jurídica:                                                                                                 | Selecterer and design descentions | ~ |
| Incricão Municipal:                                                                                                |                                   |   |
|                                                                                                    |                                   |   |
| Incrição Estadual:                                                                                                 | ável                              |   |
| Incrição Estadual:                                                                                                 | ável                              |   |
| Incrição Estadual:<br>Sobre o Respons<br>Nome Completo:<br>Telefone:                                               | ável                              |   |
| Incrição Estadual:<br>Sobre o Respons<br>Nome Completo:<br>Telefone:<br>E-mail:                                    | ável                              |   |
| Incrição Estadual:<br>Sobre o Respons:<br>Nome Completo:<br>Telefone:<br>E-mail:<br>Sobre o Endereçe               | ável                              |   |
| Incrição Estadual:<br>Sobre o Respons:<br>Nome Completo:<br>Telefone:<br>E-mail:<br>Sobre o Endereçe<br>CEP:       | ável                              |   |
| Incrição Estadual:<br>Sobre o Respons<br>Nome Completo:<br>Telefone:<br>E-mail:<br>Sobre o Endereço<br>CEP:<br>N°: | ável                              |   |

Dependendo dos dados alterados, serão pedidos alguns documentos obrigatórios que precisam ser anexados no *POP UP*:

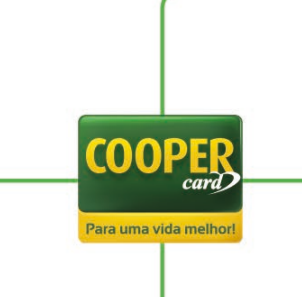

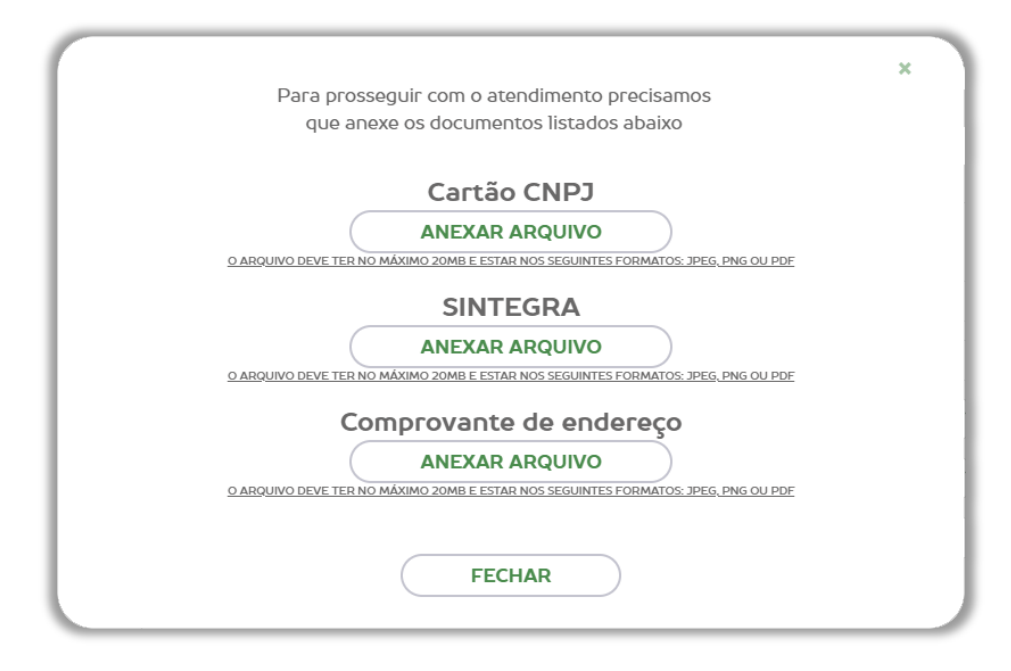

Após anexar os documentos basta clicar em "Solicitar Alteração" para gerar um protocolo e receber o atendimento da nossa equipe.

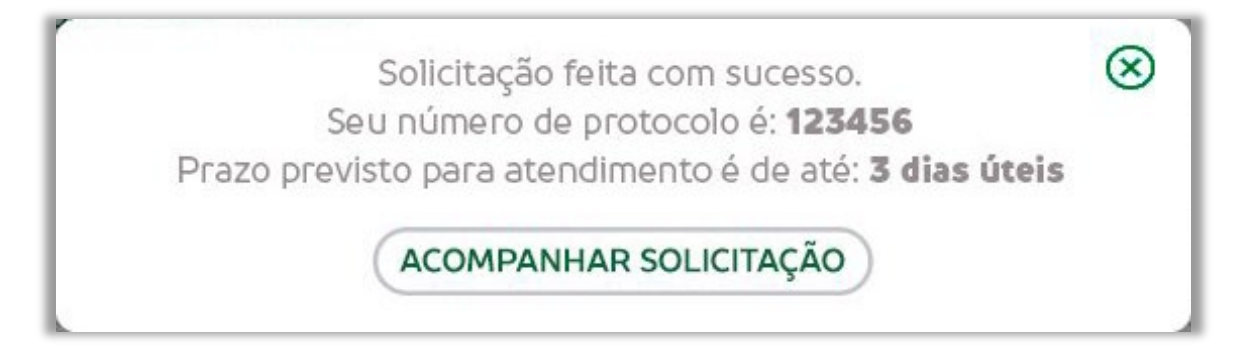

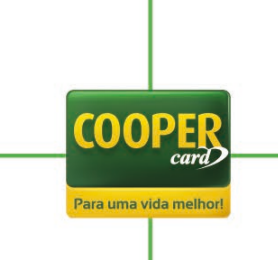

#### Como acompanho minhas solicitações?

Em "Acompanhar Solicitação" no menu "Área do Lojista" você terá acesso as suas solicitações. Elas estarão listadas inicialmente em ordem cronológica, mas caso queria encontrar alguma solicitação específica, basta filtrar pelo período em que ela foi aberta. As solicitações podem ter até cinco status diferentes, sendo eles:

Processando: Está aguardando o atendimento da equipe.

**Atribuído**: Está atribuído a uma pessoa da equipe que fará o atendimento. Neste momento, caso necessário, a pessoa entrará em contato com você.

**Pausado**: A solicitação está pausada pela equipe de atendimento. Pode acontecer, por exemplo, quando uma documentação é solicitada e seu envio ainda está sendo aguardado.

**Encerrado**: A solicitação já foi devidamente atendida e neste momento você poderá avaliar o atendimento com estrelas.

| ACOMPANHAR SOLICITAÇÃO<br>Data inicial Data final Data final FILTRAR<br>Exibir somente chamados: Todos |                          |                        |                        |                           |           |
|----------------------------------------------------------------------------------------------------|--------------------------|------------------------|------------------------|---------------------------|-----------|
| Tipo de serviço                                                                                        | Status                   | Número do<br>protocolo | Data da<br>Solicitação | Prazo para<br>atendimento | Avaliação |
| Solicitação de Kit de Sinalização –<br>Portal Lojista                                                  | Processando<br>Atribuído |                        |                        | Sem SLA Definida          |           |
| Suporte Captura – POS Cooper<br>Card                                                                   | Processando<br>Atribuído | (Adda)                 |                        | Sem SLA Definida          |           |
| Solicitação de Kit de Sinalização –<br>Portal Lojista                                                  | Processando<br>Atribuído | 10.000                 | 1000                   | Sem SLA Definida          |           |
| Solicitação de habilitação de<br>maquininha                                                            | Processando<br>Atribuído | (1000)                 |                        | Sem SLA Definida          |           |
| Solicitação de habilitação de<br>maquininha                                                            | Processando<br>Atribuído | 3,251                  |                        | Sem SLA Definida          |           |

Finalizado: Solicitação encerrada e avaliada.

#### Como gerencio os acessos da minha loja?

Em "Gerenciar Acessos" no menu "Área do Lojista", logo após selecionar a loja desejada, é possível visualizar uma listagem com todos os acessos criados e um breve resumo sobre cada um (e-mail, tipo de acesso, CPF e outras informações).

Além de visualizar, você também poderá alterar o cadastro de usuários já existentes e, caso necessário, excluí-los.

Para cadastrar novos usuários basta clicar em "Adicionar Usuário":

| Nome do usuário    | CPF               | Tipo de acesso | E-mail                                                                                                    | Alterar Acesso    | Excluir Acess  |
|--------------------|-------------------|----------------|----------------------------------------------------------------------------------------------------|-------------------|----------------|
| Street, Scillares  |                   |                | and the second state of the second                                                                              | distant Street or | and the second |
|                    | inclusion -       | -              |                                                                                                    | -                 | 100            |
|                    | -                 |                |                                                                                                    | Sec. Sec.         | -              |
| and the local dist | The second second | -              | territoria de la companya de la companya de la companya de la companya de la companya de la companya de la comp | the set in solar  | and the second |

O cadastro de um novo usuário exige que sejam preenchidos três blocos de informações.

O primeiro deles é o "Dados do usuário", onde é necessário informar o CPF, nome, email, telefone celular e tipo de acesso (podendo ser Administrador Master ou Operacional a diferença entre esses usuários é que administrador master tem acesso total e irrestrito a todas as funcionalidades e menus dos portais, já o operacional terá um perfil editável e suas atividades e acessos pré-definidos).

| CPF:              | Nome:             |        |
|-------------------|-------------------|--------|
| E-mail:           | Confirmar e-mail: |        |
| Telefone celular: | Tipo de acesso:   | $\sim$ |
|                   |                   |        |

O segundo bloco é o "Permissões do usuário", que só precisa ser preenchido caso os "Dados do usuário" e o tipo de acesso sejam selecionados como Operacional. Caso seja Administrador Master este bloco vem inteiramente preenchido. O objetivo desse bloco é definir permissões que o usuário Operacional terá, então estarão listados todos os menus para que você escolha os desejados:

| Nome:                                                                                                    |                                                        | Tipo de acesso:                                         |                 | CPF:             |                                                                                    |
|----------------------------------------------------------------------------------------------------|--------------------------------------------------------|---------------------------------------------------------|-----------------|------------------|------------------------------------------------------------------------------------|
| Área do L                                                                                                    | ojista                                                 | Comprovante de Transa                                   | ções Antecipaçã | io de Recebíveis | Extrato e Relatórios                                                               |
| <ul> <li>Página Inicial</li> <li>Alterar Dados B</li> <li>Solicitar Kit Sina</li> <li>Alterar Dados C</li> <li>Acompanhar Sol</li> </ul> | ancários<br>Ilização<br>adastrais Inicial<br>Iicitação | Acesso total                                            | Acesso          | total            | Total Recebido Total Vendido Informe DIRF Anual Total a Receber Relatório de Saque |
| Tutoriais                                                                                                    | Meios d                                                | e Recebimento                                           | ocumentos       |                  |                                                                                    |
| Tutorial Club                                                                                                    | QR Cooper<br>Solicitar H<br>Aplicativo<br>Solicitar So | -<br>abilitação Maquininha<br>POS<br>uporte Cooper Card | Contrato 1      |                  |                                                                                    |

COOPE

Para uma vida melh

O terceiro e último bloco é o "Acesso a Filiais" e nele serão selecionadas as lojas no qual o novo usuário terá acesso. Caso seja uma empresa que possui matriz e filiais e o cadastro está sendo feito pelo CNPJ matriz, serão listadas as filiais que este usuário terá acesso – o mesmo para todas as empresas selecionadas. Isso vale para Administrador Master e Operacional. Em caso de empresa filial ou CNPJ único, será listado apenas o CNPJ da empresa. Basta selecionar e clicar em "Salvar" para que o novo cadastro de usuário seja concluído:

| Selecione abaixo quais filiais o us | uário poderá acessar: |  |
|-------------------------------------|-----------------------|--|
|                                     |                       |  |

O novo usuário receberá um e-mail com o link de acesso para criação da senha no email cadastrado.

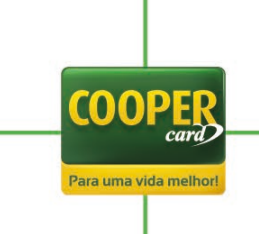

## Como consulto meus comprovantes digitais?

No menu "Comprovantes de Transações" selecione a loja e o período que deseja consultar seus comprovantes e clique em "Filtrar". Serão listados todos os comprovantes de acordo com os filtros selecionados. O resultado da consulta feita pode ser impresso em PDF ou exportado em CSV:

|                      | COMPROV                          | ANTE DE TRANSAÇO              | DES<br>V          |
|----------------------|----------------------------------|-------------------------------|-------------------|
| E                    | ibir somente comprovantes recebi | dos entre:                    |                   |
|                      |                                  | FILTRAR                       |                   |
| Recebida em          | Tipo de transação                | Cartão / Final                | Valor             |
| the R. Landson       | Index of the local data and      | and the local data            | and the second    |
| -                    |                                  | Contract of the second second | Marcare .         |
|                      | Sample in the first states in a  | and the local data            | 10.000            |
| A                    | And a log of the second second   | second the factor with        | Min-sec.          |
|                      |                                  | a state of the second state   |                   |
| Você possui <b>O</b> | novas mensagens!                 |                               | $\leftrightarrow$ |
|                      |                                  |                               |                   |
|                      |                                  |                               |                   |

É possível ter uma visão detalhada de toda venda, onde existem mais informações e um comprovante digital. Para acessar basta clicar duas vezes sobre a venda desejada. Para fazer o download do comprovante no formato PNG basta clicar em "ANEXO":

| STONE                                        |   |  |
|----------------------------------------------|---|--|
| STONE                                        |   |  |
| Caro(a) Outro Teste,                         | A |  |
| Sua venda on-line foi concluída com sucesso! |   |  |
| Detalhes da vonda:                           |   |  |
| TIPO:                                        |   |  |
| CARTÃO:                                      |   |  |
| TITULAR:                                     |   |  |
| DATA DA VENDA:                               |   |  |
| HORÁRIO:                                     |   |  |
| VALOR DA VENDA:                              |   |  |
| (0.0050                                      |   |  |
| COOPER                                       |   |  |
| card                                         | - |  |
|                                              |   |  |
| Comprovente de vende                         |   |  |

Para uma vida melho

#### Como faço uma antecipação pelo novo portal?

No menu "Antecipação de Recebíveis" você precisa selecionar uma loja e um período, este período é referente a data de previsão de pagamento. Após definir o período clique em "Filtrar". Serão listados os valores que você tem disponível para antecipar. O resultado da consulta feita pode ser impresso em PDF ou exportado em CSV.

| Data inicia                                                                                                    |                                                                                                    | Data final                                                                                                    |                       |
|----------------------------------------------------------------------------------------------------|----------------------------------------------------------------------------------------------------|----------------------------------------------------------------------------------------------------|-----------------------|
| Exibe a média de dias a                                                                                                    | ntecipados com relação a                                                                                                    | o dia da consulta. 🚺 39                                                                                                    |                       |
| Prev. Pgto.                                                                                                    | Descrição                                                                                                    | Valor Crédito                                                                                                    | Valor Líquido         |
|                                                                                                    |                                                                                                    |                                                                                                    |                       |
| and the second second                                                                                                    | in the second second second second second second second second second second second second second second second                                                                                                    | 10 million (10 million)                                                                                                    | 10.000                |
| and the same                                                                                                    | inerest in                                                                                                    | and the second second sec                                                                                                    | 10.000                |
|                                                                                                    | Taxa I a                                                                                                    |                                                                                                    |                       |
| 10 March 10 March 10 | ALC: NO                                                                                                    | and the second second sec                                                                                                    |                       |
| Marcal Street                                                                                                    |                                                                                                    | 1000                                                                                                    | 100.001               |
| Sector and Canada                                                                                                    | in the second second second second second second second second second second second second second second second                                                                                                    | No. of Concession, Name                                                                                                    | 1.00.00.00            |
| and the second second se                                                                                                    | Territory (                                                                                                    | and the second second sec                                                                                                    | 10.000                |
| 1. Mar. 199                                                                                                    |                                                                                                    | 10 million (10 million (10 mil | 10.000                |
| No. of Concession, Name                                                                                                    | ALC: NOT                                                                                                    | No. of Concession, Name                                                                                                    | 1.0.0                 |
| ALC: NOT THE OWNER OF THE OWNER OF THE OWNER OWNER OF THE OWNER OF THE OWNER OF THE OWNER OF THE OWNER OF THE OWNER OF THE OWNER OF THE OWNER OWNER OWNER OWNER OWNER OWNER OWNER OWNER OWNER OWNER OWNER OWNER OWNER OWNER OWNER OWNER OWNER OWNER OWNER OWNER OWNER OWNER OWNER OWNER OWNER OWNER OWNER OWNER OWNER OWNER OWNER OWNER OWNER OWNER                                                                                                    | and the second second sec                                                                                                    | and the second second se                                                                                                    | 10.00                 |
| the second second                                                                                                    | in the second second second second second second second second second second second second second second second                                                                                                    | and the second second sec                                                                                                    | 1.00                  |
| in "market                                                                                                    | in the second second se | 8776-8                                                                                                    |                       |
| IMPRIMIR                                                                                                    | EXPORTAR                                                                                                    |                                                                                                    | SOLICITAR ANTECIPAÇÃO |
|                                                                                                    |                                                                                                    |                                                                                                    |                       |
|                                                                                                    |                                                                                                    |                                                                                                    |                       |

A antecipação será feita com base na totalidade dos valores filtrados. Para solicitar sua antecipação basta clicar em "Solicitar Antecipação", onde será necessário validar o token:

| CONFIRMAR DADOS                                                     |
|---------------------------------------------------------------------|
| Por motivos de segurança lhe enviaremos um código de verificação    |
| Selecione a forma como deseja receber o <i>Código Verificador.</i>  |
| Receber Código Verificador por SMS no número de celular cadastrado. |
| Receber Código Verificador no E-MAIL cadastrado.                    |
| ENVIAR CÓDIGO                                                       |
|                                                                     |
| Digite o <b>Código Verificador</b> .                                |
| *****                                                               |
| VALIDAR CÓDIGO                                                      |
| CONTINUAR                                                           |

COOP

Para uma vida me

Após a validação do token aparecerá um *POP UP* onde é necessário a confirmação da conta bancária para transferência. Caso a conta precise ser alterada, clique em "Alterar Dados Bancários" e faça o processo de <u>alteração de dados bancários</u> antes de solicitar a antecipação. Para concluir o processo de antecipação, basta clicar em "Confirmar Conta":

| Banco  | Banco do Brasil |      |   |
|--------|-----------------|------|---|
| gência | 1234            | Dig. | 5 |
| lonta  | 5432            | Dig. | 1 |

A antecipação tem regras próprias e o prazo de pagamento pode variar de acordo com os calendários de feriados: bancário, municipal de Maringá – PR, estadual (Paraná) e nacional. Caso tenha dúvidas, entre em contato com a equipe de atendimento através do e-mail: <u>antecipacao@coopercard.com.br</u>.

#### Como consulto cada venda que fiz em minha loja?

Em "Total Vendido" no menu "Extratos e Relatórios", logo após selecionar a loja, o período e o filtro desejado (que pode ser "Total", "A receber" e "Recebido"), é possível visualizar uma listagem com todas as vendas de acordo com os critérios selecionados.

O relatório "Extrato de Vendas", que foi visualmente refeito, teve algumas melhorias como: seleção de loja, cálculo por coluna de valor, aumento do período de consulta de 7 para 30 dias, resumo de vendas, filtros, gráfico de vendas e possibilidade de exportar o relatório em CSV:

|                                                             |        |      |           |               | тс          | TAL        | VEN      | DIDO                                                                                                    |               |      |                |          |               |
|-------------------------------------------------------------|--------|------|-----------|---------------|-------------|------------|----------|----------------------------------------------------------------------------------------------------|---------------|------|----------------|----------|---------------|
|                                                             |        |      |           | i dan in      | -           | -          |          |                                                                                                    |               |      | ~              |          |               |
|                                                             |        |      | Data      | inicial       |             | Data fin   | al       | <b>1</b>                                                                                                    | E FI          | TRA  | R              |          |               |
|                                                             |        |      |           | Exib          | ir Vendas:  | Total      |          |                                                                                                    | $\checkmark$  |      |                |          |               |
| Total vendido no período Vendas no débito Vendas no crédito |        |      |           | D             | e:          |            | a        | <b>1</b>                                                                                                    |               |      |                |          |               |
|                                                             |        |      |           | Total vendido | no perío    | odo Ve     | endas no | débito                                                                                                    | Vendas no c   | rédi | to             |          |               |
|                                                             | Status | Data | Horário C | artão         | Prev. Pgto. | Data Pgto. | PDV      | Descrição                                                                                                    | Modalldade    | CDC  | Valor Crédito  | Taxa Adm | Valor Líquido |
|                                                             |        | -    |           |               |             |            | -        | Concession of the local division of the local division of the loca |               |      | and the second | -        | -             |
|                                                             | -      | -    | in i      |               | 0.0.00      |            | -        |                                                                                                    | The second    |      | -              | -        |               |
| IMPRIME EXPORTAR<br>Gráficos de vendas                      |        |      | -         |               |             |            | -        |                                                                                                    | See.          |      | 10.70          | -        | 1.00          |
| MPRIMIR EXPORTAR                                            |        | -    | -         |               | -           |            | -        | 1                                                                                                    | The second    |      |                | -        |               |
| IMPRIMIR<br>Cráficos de vendas                              | 1.0    | -    | -         | -             | -           |            | -        | al and                                                                                                    | 1000          |      | (in set)       | -        | -             |
| IMPRIMIR<br>Cráficos de vendas                              |        |      | 10.1      |               |             |            |          |                                                                                                    | in the second |      |                |          |               |
| IMPRIMIR<br>Gráficos de vendas                              |        | -    | -         | -             | 10-10-10-0  |            | -        | -                                                                                                    | -             |      | -              | -        |               |
| IMPRIMIR<br>Gráficos de vendas                              |        | -    | 100 B     | -             | -           |            | -        | -                                                                                                    | -             |      | -              | -        | -             |
|                                                             |        |      |           | IMPRIMIR      | Gra         | áficos     | s de v   | endas                                                                                                    | EXP           | ORTA | R              |          |               |
|                                                             |        | -    |           |               |             |            |          |                                                                                                    |               |      |                |          |               |
|                                                             |        |      |           |               | /           |            |          |                                                                                                    |               | -    |                |          |               |
|                                                             |        |      |           |               |             |            |          |                                                                                                    |               |      |                |          |               |
|                                                             |        |      |           |               |             |            |          |                                                                                                    |               |      |                |          |               |

#### Como consulto as vendas que tenho para receber?

Em "Total a Receber" no menu "Extratos e Relatórios", logo após selecionar a loja, o período e o filtro (Vendas ou Saques) desejado, é possível visualizar uma listagem com todos os pagamentos que estão programados, cada linha é um pagamento.

Este relatório é o "Relatório de Pagamentos" que foi visualmente refeito e teve algumas melhorias como: seleção de loja, cálculo por coluna de valor, atalho para antecipação de valores, detalhamento de pagamento e possibilidade de exportar o relatório em CSV:

|                                                                                                    |                         | TOT                     | AL A REC            | EBER                     |                                                                                                    |
|----------------------------------------------------------------------------------------------------|-------------------------|-------------------------|---------------------|--------------------------|----------------------------------------------------------------------------------------------------|
| (internet and                                                                                                    |                         |                         |                     |                          | $\checkmark$                                                                                                    |
| Data inici                                                                                                    | al                      |                         | Data final          |                          | FILTRAR                                                                                                    |
| Doto mich                                                                                                    |                         |                         |                     |                          |                                                                                                    |
|                                                                                                    |                         | Refere                  | nte a: 💿 Vendas     | O Saques                 |                                                                                                    |
|                                                                                                    |                         | Visualizar po           | or: 🔘 Fechamento    | 🔿 🔿 Transaçã             | 0                                                                                                    |
|                                                                                                    |                         |                         |                     |                          |                                                                                                    |
| Período de Fechamento                                                                                                    | Prev. Pagto.            | Valor Bruto             | Taxa Administrativa | Valor Líquido            | Tipo                                                                                                    |
|                                                                                                    |                         |                         |                     |                          |                                                                                                    |
| I REAL TO A DESCRIPTION OF                                                                                                    |                         | Real Property lies      |                     | Mar and Second           | a second second s                                                                                                    |
|                                                                                                    |                         |                         |                     |                          |                                                                                                    |
|                                                                                                    |                         |                         |                     | -                        | the same in the second second                                                                                                    |
|                                                                                                    |                         |                         |                     |                          | A Taylor of the second                                                                                                    |
|                                                                                                    | 1                       |                         |                     |                          | and the second second sec |
| and the set of the set of the                                                                                                    |                         | 10000                   | -                   | And a second second      | and the second second second                                                                                                    |
| THE R. LEWIS CO., LANSING MICH.                                                                                                    | 1.000                   | No. of Concession, Name |                     | terms and                | second the second second                                                                                                    |
| 10 10 1000 m 1000 - 10000                                                                                                    | -                       | -                       |                     | Report of State of State | the same time the same time to be                                                                                                    |
|                                                                                                    |                         |                         |                     |                          |                                                                                                    |
| CONTRACTOR DOOR                                                                                                    | No. of Concession, Name | 81.00 ( No.             | -                   | 10.000 M                 | Strength and and subscreen data                                                                                                    |
| a series when a series of the series                                                                                                    | 1. Contraction of the   | Real Property lies      |                     | Manager 1                | MARKED AND THE MERCHANICHES                                                                                                    |
| and the second second se |                         |                         | -                   | -                        | a second second s                                                                                                    |
|                                                                                                    |                         |                         |                     |                          |                                                                                                    |
|                                                                                                    |                         |                         |                     |                          |                                                                                                    |

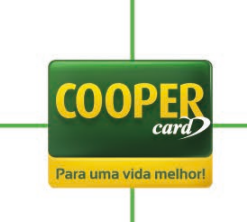

#### Como consulto as vendas que já recebi?

Em "Total Recebido" no menu "Extratos e Relatórios". logo após selecionar a loja e o período desejado, é possível visualizar uma listagem com todos os pagamentos que já foram feitos para a sua loja, cada linha representa um pagamento.

Este relatório é o "Relatório Financeiro" que foi visualmente refeito e teve algumas melhorias como: seleção de loja, cálculo por coluna de valor, detalhamento de pagamento e possibilidade de exportar o relatório em CSV:

| TOTAL RECEBIDO                                                                                  |                                       |
|-------------------------------------------------------------------------------------------------|---------------------------------------|
| Bell of Taxanon - Northant Billion Bill                                                         | $\checkmark$                          |
| Data inicial                                                                                    | FILTRAR                               |
| Banco                                                                                           |                                       |
| Transação Documento Previsão Repasse Data Repasse Movimento Data Movimento Valor Débito/Crédito | Transação Balxa Motivo Balxa Observaç |
| while an another side while on another and                                                      |                                       |
| where we are served as the server and                                                           |                                       |
|                                                                                                 |                                       |
| analas ana interateuris tatalas atalas ara interateuris atal                                    |                                       |
| IMPRIMIR                                                                                        | EVDODTAD                              |

É possível ter uma visão detalhada de cada pagamento, para isso basta clicar em "Detalhar" e aparecerá um *POP UP* com a listagem de cada agrupamento por produto que compõe o pagamento:

| Transação | Documento | Previsão Repasse | Data Repasse             | Movimento                                                                                                    | Data Movimento | Valor | Débito/Crédito | Transação Balxa | Motivo Baixa | Observação |
|-----------|-----------|------------------|--------------------------|----------------------------------------------------------------------------------------------------|----------------|-------|----------------|-----------------|--------------|------------|
|           |           |                  | - Re <sup>r</sup> timoti | where                                                                                                    |                |       |                |                 |              |            |
|           |           | 10000            |                          |                                                                                                    |                | -     | -              |                 |              |            |
|           |           | -                | -                        | in the second second se | in a second    |       | -              |                 | -            |            |
|           |           |                  |                          | wise:                                                                                                    |                | B     |                |                 | 120          |            |
|           |           | 10000            | -                        |                                                                                                    | -              | -     | 10000000       |                 |              |            |
|           |           |                  |                          |                                                                                                    |                |       |                |                 | (internet)   |            |

COOP

Para uma vida me

#### Como consulto o relatório de saques?

Em "Relatório de Saque" no menu "Extratos e Relatórios", logo após selecionar a loja e o período desejado, é possível visualizar todos os saques feitos em sua loja, as previsões e valores de reembolso.

Este relatório é o mesmo do portal antigo e teve apenas o visual atualizado e melhorias como: seleção de loja, cálculo por coluna de valor e possibilidade de exportar o relatório em CSV:

|             |        | RELATÓRIO DE SAQUES DE CLIENTES |              |                |                 |              |                |                           |                       |
|-------------|--------|---------------------------------|--------------|----------------|-----------------|--------------|----------------|---------------------------|-----------------------|
|             |        |                                 | -            |                |                 |              |                | ~                         |                       |
|             |        | Data inici                      | al           |                | Data final      |              |                | FILTRAR                   |                       |
| Data / Hora | Cartão | Melo da Transação               | Valor Sacado | Data Prev. Pgt | to. Status Pgto | o. Reembolso | Valor Comissão | Data Prev. Pgto. Comissão | Status Pgto. Comissão |
|             |        |                                 |              | -              | -               | -            |                |                           |                       |
|             |        |                                 |              |                | -               |              |                |                           |                       |
| -           |        |                                 |              | -              | -               | -            |                |                           |                       |
|             | -      |                                 |              | -              | -               | -            | de terteter    |                           |                       |
|             |        |                                 |              |                |                 |              |                |                           |                       |
|             |        | IMPRIMIR                        |              |                |                 |              |                | EXPORT                    | TAR                   |

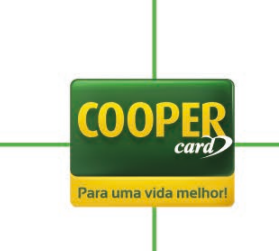

#### Como consulto minha DIRF anual?

Em "Informe para DIRF Anual" no menu "Extratos e Relatórios" só é necessário selecionar a loja desejada, que estará disponível a informe DIRF referente ao ano anterior.

Este relatório é o mesmo do portal antigo, que teve apenas o visual atualizado e melhoria da seleção de loja:

|                                                              |         |           | INF   | ORM   | AE P | ARA    | DIRF  | ANU    | JAL      |         |          |          |       |
|--------------------------------------------------------------|---------|-----------|-------|-------|------|--------|-------|--------|----------|---------|----------|----------|-------|
|                                                              |         |           |       | 18.6  |      |        |       |        |          | ~       |          |          |       |
|                                                              |         | A         |       | ENDÁF | 810  | - códi | GO DE | RETENÇ | ÃO       |         |          |          |       |
|                                                              |         |           |       |       |      |        |       |        |          |         |          |          |       |
|                                                              | Janeiro | Fevereiro | Março | Abril | Maio | Junho  | Julho | Agosto | Setembro | Outubro | Novembro | Dezembro | TOTAL |
| Valor dos serviços                                           | Janeiro | Fevereiro | Março | Abril | Maio | Junho  | Julho | Agosto | Setembro | Outubro | Novembro | Dezembro | TOTAL |
| Valor dos serviços<br>Imposto de Renda                       | Janeiro | Fevereiro | Março | Abril | Maio | Junho  | Julho | Agosto | Setembro | Outubro | Novembro | Dezembro | TOTAL |
| Valor dos serviços<br>Imposto de Renda<br>Total dos serviços | Janeiro | Fevereiro | Março | Abril | Maio | Junho  | Julho | Agosto | Setembro | Outubro | Novembro | Dezembro | TOTAL |

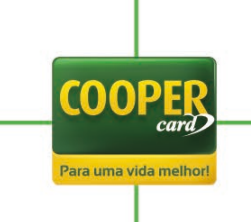

#### Como acessar tutoriais e documentos no novo portal?

No menu "Tutoriais" é possível acessar todos os tutoriais que estão disponíveis para consulta, o mesmo acontece no menu "Documentos".

Para acessar um arquivo basta clicar em cima do título. Estes arquivos disponíveis podem ser visualizados no navegador, impressos ou baixados e sempre estarão no formato PDF. Cada documento possui um cunho diferente, sendo tanto de dados cadastrais quanto de itens instrucionais:

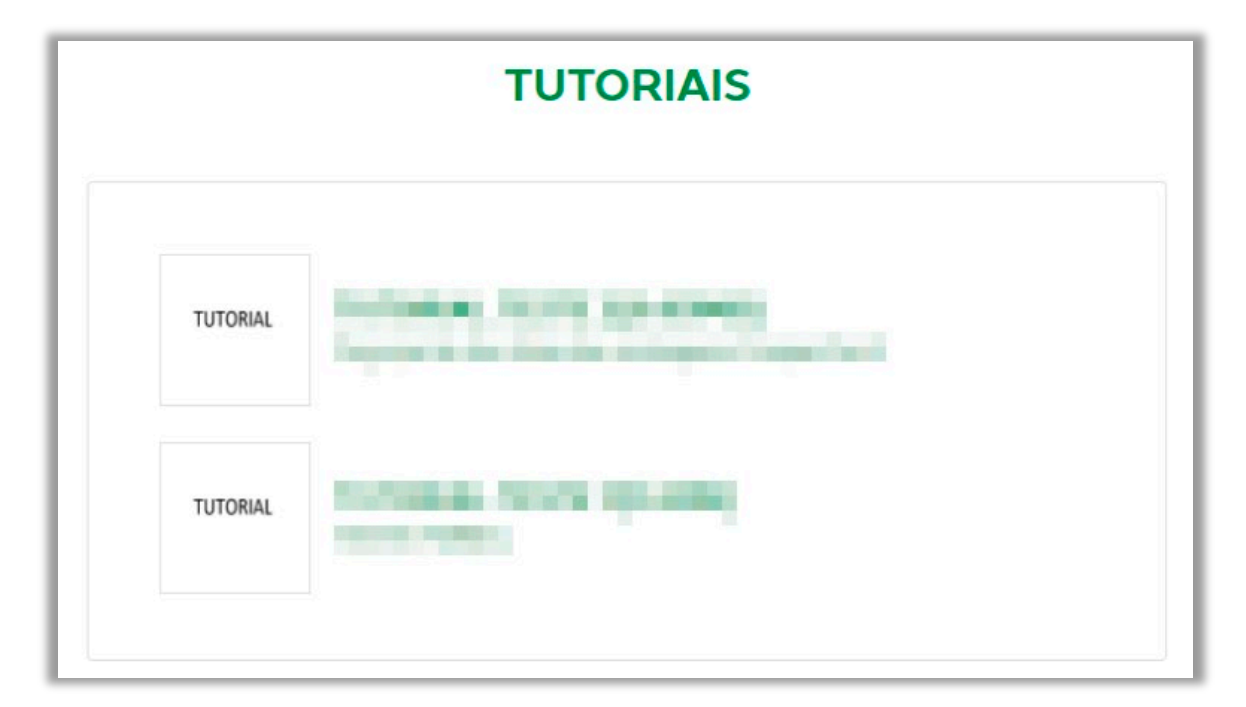

|           | DOCUMENTOS | 1 |
|-----------|------------|---|
| Monthan a |            |   |
| incares.  |            |   |
|           |            |   |

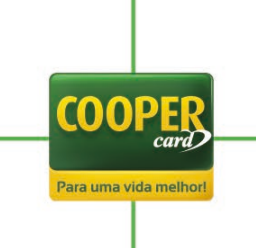

#### Como habilito minha maquininha pelo novo portal?

Em "Solicitar Habilitação de Maquininha" no menu "Meios de Recebimento", logo após selecionar a loja, será necessário selecionar as maquininhas que deseja habilitar. Serão listadas as marcas das maquininhas que aceitam Cooper e você deverá selecionar todas as que deseja habilitar. Depois disso basta clicar em "Habilitar Selecionadas" (é possível habilitar mais de uma maquininha de uma única vez):

| Selecione uma d                     | las lojas abaixo                                                               | $\checkmark$                  |
|-------------------------------------|--------------------------------------------------------------------------------|-------------------------------|
| or favor, selecione TODAS maquininl | has que deseja habilitar e depois o                                            | lique em "Habilitar Seleciona |
| Se estiver com dúvida               | sobre onde encontrar o código do creden<br>Clique Aqui e acesse nosso tutorial | ciamento na maquininha,       |
|                                     |                                                                                |                               |
| rede                                | cielo                                                                          | stone                         |
|                                     | 0.210                                                                          |                               |
|                                     |                                                                                |                               |
| getnet                              | bin                                                                            | Sicredi                       |
|                                     |                                                                                |                               |
| sioZa                               | SRV                                                                            | POP                           |
|                                     |                                                                                | Tid reduced                   |

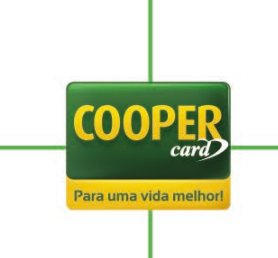

Caso sejam selecionadas "Cielo", "Rede" e/ou "Stone" aparecerá um POP UP onde será necessário informar o código de habilitação de cada maquininha e clicar em "Habilitar":

| <u>Ver tutoria</u> |
|--------------------|
|                    |
| <u>Ver tutoria</u> |
|                    |
| <u>Ver tutoria</u> |
|                    |
|                    |
|                    |
|                    |

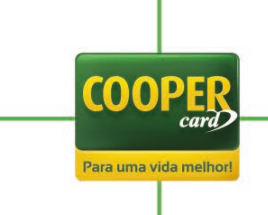

Se você não souber onde encontrar o código de cada maquininha, basta clicar em "Ver tutorial" no *POP UP* e ver o documento instrucional de cada maquininha. Para ver o tutorial na íntegra basta clicar em "Clique aqui e acesso nosso tutorial" na tela de seleção das maquininhas:

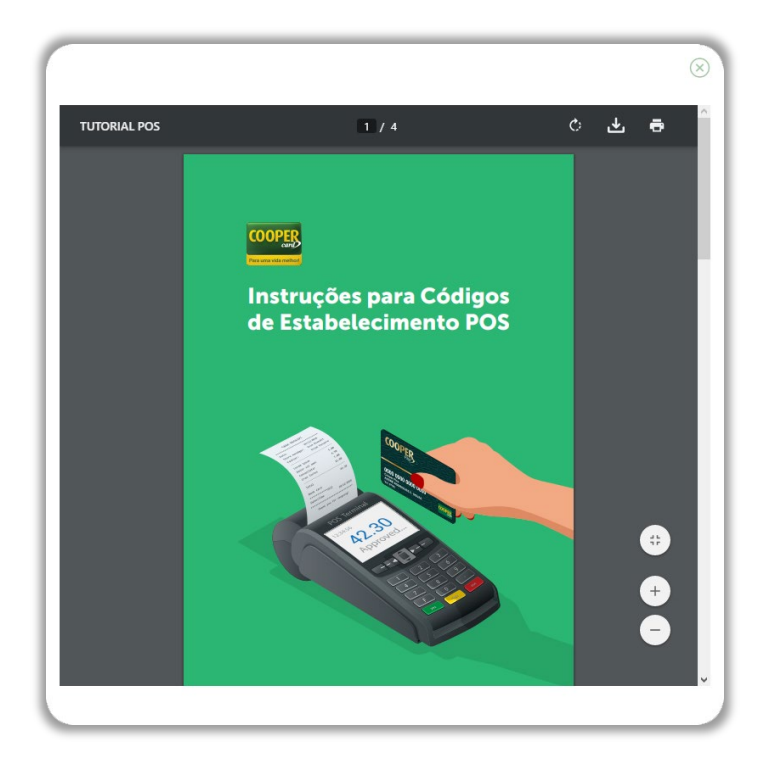

Após selecionar as maquininhas que deseja habilitar e informar os códigos, caso necessário, aparecerá um *POP UP* de confirmação com o prazo previsto para conclusão da habilitação:

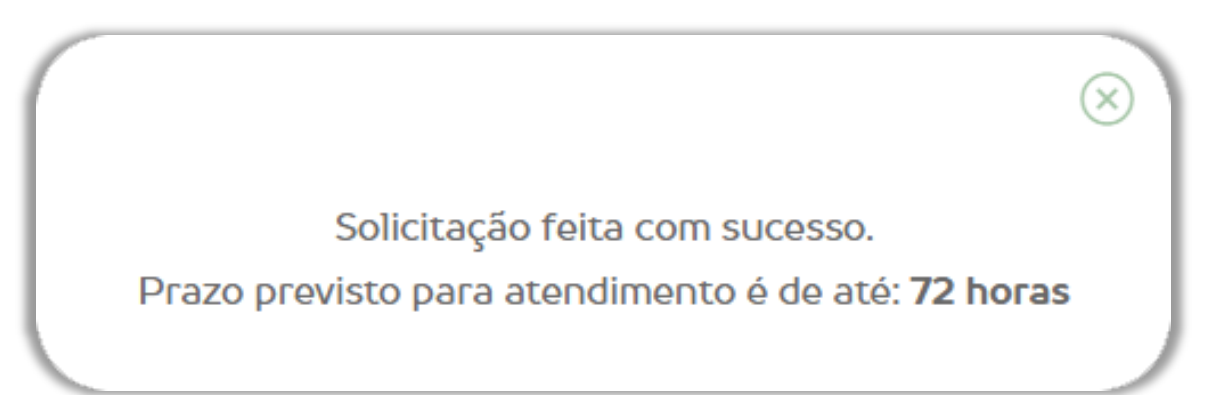

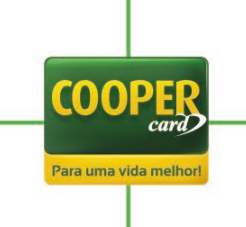

#### Como solicito suporte de maquininha pelo novo portal?

Em "Solicitar Suporte Cooper Card" no menu "Meios de Recebimento", logo após selecionar a loja, será necessário selecionar o meio de captura que você precisará de suporte, os meios de captura são: "POS Cooper Card", "TEF" e "Maquininhas Parceiras".

| SOLICITAR SUPORTE COOPER CARD                          |        |  |
|--------------------------------------------------------|--------|--|
| Selecione uma das lojas abaixo                         | $\sim$ |  |
| Selecione o meio de captura                            | $\sim$ |  |
| Selecione qual o problema apresentado pelo aquipamento | $\sim$ |  |
|                                                        |        |  |
|                                                        |        |  |
|                                                        |        |  |
|                                                        |        |  |
|                                                        |        |  |
|                                                        |        |  |
|                                                        |        |  |
|                                                        |        |  |

**Caso seja selecionado o meio de captura "POS Cooper Card"**, será necessário informar o problema apresentado pelo aparelho, podendo ser "Licença Expirada" ou "Falha na Comunicação". Depois disso deve ser selecionado um dentre os cincos modelos de maquininhas que temos disponíveis:

| SOLICI        | TAR SU          | PORTE           | COOPE       | R CARD       |
|---------------|-----------------|-----------------|-------------|--------------|
| Selecione uma | das lojas abaix | KO              |             | $\checkmark$ |
| POS Cooper C  | ard             |                 |             | $\sim$       |
| Selecione qua | o problema ap   | presentado pelo | aquipamento | $\sim$       |
| VX680         | vxsio           | VX670           | NURIT8400   | PAXS920      |

COOPE

Para uma vida mell

**Caso seja selecionado o meio de captura "TEF"**, será necessário descrever o problema apresentado no campo para digitação:

| SOLICITAR SUPORTE COOPER CARD                                |              |
|--------------------------------------------------------------|--------------|
| Selecione uma das lojas abaixo                               | ~            |
| TEF                                                          | $\checkmark$ |
| Por favor, descreva o problema apresentado pelo equipamento: |              |
|                                                              |              |
|                                                              |              |
|                                                              |              |
|                                                              |              |
|                                                              |              |
| SOLICITAR SUPORTE                                            |              |

**Caso seja selecionado o meio de captura "Maquininhas Parceiras"**, será necessário informar o problema apresentado pelo aparelho e selecionar qual a marca da maquininha:

| ielecione uma das loja  | as abaixo                | `          |
|-------------------------|--------------------------|------------|
| Maquininhas parceiras   | 5                        |            |
| Selecione qual o probl  | ema apresentado pelo a   | quipamento |
| or favor, selecione qua | al a operadora do equipa | amento:    |
| ⊖ getnet                | o sip2g                  | ○ Sicredi  |
| ○ bin                   | ○ \$₹⁄∕                  |            |
|                         |                          |            |

COOPE

Para uma vida melhor

Após selecionar a loja, o meio de captura e atender ao critério de cada um dos meios disponíveis, basta clicar em "Solicitar Suporte" para dar andamento no processo. Você receberá um *POP UP* informativo sobre os outros meios de vendas disponíveis, sendo eles <u>venda WEB</u>, venda por QR Code e outros:

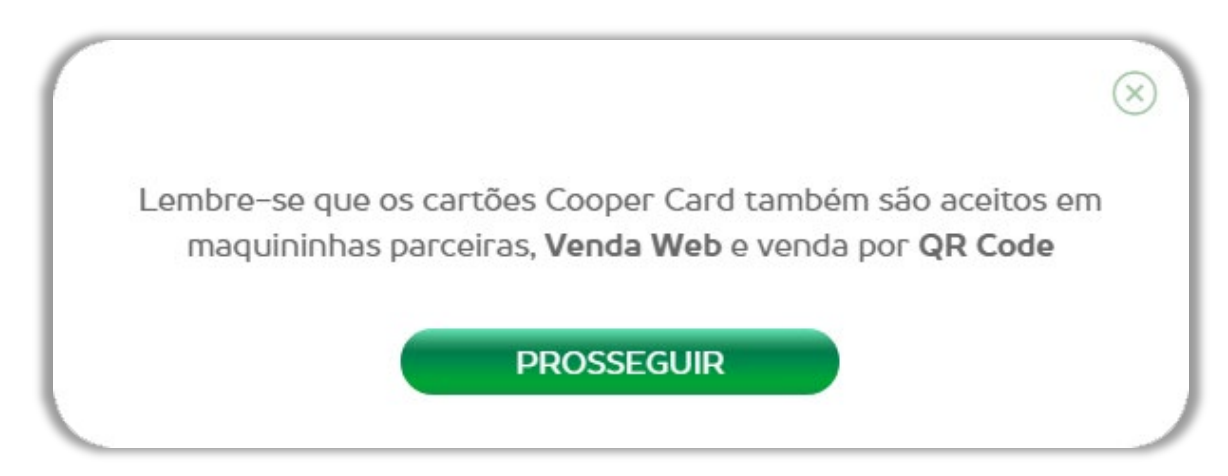

O último passo antes de finalizar a solicitação será informar o endereço e uma pessoa para contato, caso seja necessário atendimento presencial. O sistema trará os dados do seu cadastro já preenchidos. Todas as informações são editáveis, caso considere necessário é possível alterar e finalizar clicando em "Confirmar Solicitação":

| Para prosseguir com o atendiment<br>uma | o precisamos que confirme os dados abaixo e indique<br>a pessoa para contato. |
|-----------------------------------------|-------------------------------------------------------------------------------|
| ndereço para atendimento                |                                                                               |
| Logradouro:                             |                                                                               |
| Nº:                                     | Complemento:                                                                  |
| Bairro:                                 |                                                                               |
| essoa para contato                      |                                                                               |
| Nome:                                   | Telefone:                                                                     |

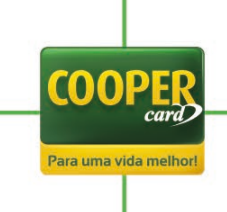

Após confirmar a solicitação aparecerá um *POP UP* com o prazo estimado e o seu protocolo do atendimento. Você pode consultar todas suas solicitações em "<u>Acompanhar Solicitações</u>" no menu "Área do Lojista":

Solicitação feita com sucesso. Seu número de protocolo é: **123456** Prazo previsto para atendimento é de até: **3 dias úteis** 

#### ACOMPANHAR SOLICITAÇÃO

 $\otimes$ 

#### Como funciona o QR Code?

A todo momento no portal você terá disponível, sempre no canto inferior direito, um QR Code da sua loja para realizar vendas. O cliente deverá escolher no APP qual cartão deseja usar, aproximar do QR Code, escanear e pronto. Você pode acompanhar os comprovantes das vendas feitas por QR Code no menu "<u>Comprovantes de Transações</u>". Também estará disponível no portal uma página inteira dedicada a explicar o processo de pagamento do QR Code por meio de um vídeo. Você terá mais duas funcionalidades: <u>solicitação de adesivos</u> e a impressão do QR Code para imprimir e colar em lugar perto do caixa em sua loja:

| COOPER | SAR<br>1997 - S 1997 - S |
|--------|----------------------------------------------------------------------------------------------------|
|        |                                                                                                    |
|        | Salba onde passa QR Cooper                                                                                                    |
|        | Mais facil que uma sente. Sem maquinima. Io camente ograal O QR Code è un codop de barras bidimendoruit fachimente escaneado por smartphones, que cría um rediter denamento digital. COOPER: Instruções da aba Admi. :                                                                                                    |
|        | Não precisa do cartão físico. E só o cliente escolher no apo qual cartão ele quer usar,<br>aproximar do QR Code, oscanare o promoti Sem dinheiro, sem náquina. Fácil, simples.<br>Muito seguro e supermoderno!<br>Olha só, tem duas formas de usar o QR Code da Cooper Card:                                                                                                    |
|        | De smartphone para smartphone (QR Code Digital)<br>1.0 lojista abre o caixa no app POS delle<br>2. Escolhe a opção "QR-Code"<br>3. Digita o valer da venda. O apo val aperar um QR Code bem rapidinho<br>4. O cliente abre o apo dele e escuña o cariña de compra<br>5. Clica ne opção "pagar com QR-Code" e escaneia o QR Code do lojista<br>6. Depois é só digitar a senha e prontol                                                                                                    |
|        | Jijsta abre o caixa       Escelle a ogaðo       Digita o valor da verda. O app valor da verda. O app valor da verda. O app valor da verda.                                                                                                    |
|        | O diserte abre o app<br>certas de compo     Cilca na opcio<br>rescarazione de logista     Operative de so digitar a<br>conta de compo       O diserte abre o app<br>certas de compo     Cilca na opcio<br>rescarazione de logista     Depoir é só digitar a<br>conta de prosted                                                                                                    |
|        | Do físico para o digital<br>1. Basta identificar se o lojista possul QR Code (lojistas com a função disponível estarão<br>identificades)                                                                                                    |
|        | 2. O cliente abre o App dele escolhe o cartao de compra 3. Selecina o ación a pogía ripagar com QIR Code" 4. Escanela o QIR Code físico do lojista e digita o valor da compra 5. Para finalizar, é do e cliente colcara a senha dele e proto! 6. O lojista deve pedir para que o cliente envie o comprovanto vía e-mail, caso desejar.                                                                                                    |
|        | Abre a set APP<br>Geographic software<br>e october<br>QL code<br>Aproved parts<br>o QL code<br>Aproved parts<br>o QL code                                                                                                    |
|        | Origina or value da compris o salue da compris o salue da compris o salue da compris o salue da compris o salue da com succeso da com succeso da com succe                     |

COOPE

Para uma vida melh